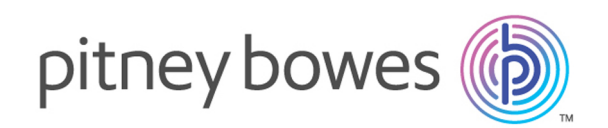

# Hub de Communication Relay Version 2.0

Guide de démarrage rapide du pilote d'imprimante

# Sommaire

| 1 - | Instal | lation |
|-----|--------|--------|
|     |        |        |

Installation du pilote d'imprimante

4

### 2 - Utilisation du pilote d'imprimante

| 7  |
|----|
| 8  |
| 9  |
| 10 |
| 12 |
| 14 |
| 15 |
|    |

### 3 - Affichage des rapports des

#### travaux

| Connexion au Hub de communication Relay          | 17 |
|--------------------------------------------------|----|
| Rapports des travaux                             | 19 |
| Recherche des travaux à consulter                | 21 |
| Recherche des travaux à consulter                | 23 |
| Statistiques d'envoi d'e-mails                   | 25 |
| Affichage du détail de l'exportation des élément | s  |
| non livrés                                       | 26 |
| Que faire en cas d'échec d'un travail            | 28 |

### 4 - Vos documents

| Connexion à Mes documents         | 30 |
|-----------------------------------|----|
| Mes documents                     | 31 |
| Affichage des détails du document | 37 |

# 5 - Configuration système minimale requise

| Équipement.                           | 42 |
|---------------------------------------|----|
| Logiciel                              | 42 |
| Droits et privilèges                  | 43 |
| Exécution d'Internet Explorer en tant |    |
| qu'administrateur                     | 43 |

### 6 - Messages d'erreur

| Messages et solutions | 45 |
|-----------------------|----|
| 7 - Glossaire         |    |

#### Termes et définitions 54

#### 8 - Informations

| Plus d'informations | 56 |
|---------------------|----|
| Contact             | 56 |
| Copyright           | 57 |
| Marques déposées    | 58 |

# 1 - Installation

Cette section explique comment installer le pilote d'imprimante depuis le site Web Mes documents. Pendant l'installation, il est possible que vous détectiez une version antérieure du logiciel sur votre ordinateur. Consultez la section appropriée pour savoir comment supprimer l'ancienne version et installez ensuite la dernière version.

Lors de l'installation, le système recherche la présence de Microsoft .NET. Celui-ci est nécessaire au pilote d'imprimante. Si le programme d'installation ne trouve pas Microsoft .NET, il vous invite à l'installer. Dans ce cas, nous vous recommandons de cliquer sur **Oui** et de l'installer.

**Remarque :** Pour une installation sous Windows 7, le pilote d'imprimante doit être installée en tant qu'administrateur. Reportez-vous à la section **Exécution d'Internet Explorer en tant qu'administrateur**.

4

#### Cette section aborde les rubriques suivantes

Installation du pilote d'imprimante

# Installation du pilote d'imprimante

La page Mes documents est illustrée ci-dessous.

| Mon compte                 | 0 - 🛱 - 🛛 -                                    |
|----------------------------|------------------------------------------------|
|                            | Téléchargement du pilote<br>Aide sur le pilote |
| Documents<br>Mes documents |                                                |
| Documents                  |                                                |

**Remarque :** Vous ne devez pas vous connecter au site Web du Hub de communication Relay pour télécharger le pilote d'imprimante, mais vous devrez utiliser les informations d'identification fournies par votre administrateur pour l'utiliser.

Pour installer le pilote d'imprimante, procédez comme suit :

- 1. Dans le coin supérieur droit de la page Mes documents, cliquez sur 🕮.
- 2. Sélectionnez Téléchargement du pilote dans le menu.

Une boîte de dialogue s'affiche une fois le fichier extrait.

3. Si Microsoft .NET n'est pas détecté sur l'ordinateur, la fenêtre suivante s'affiche :

| 岃/I O | OfficeMail(TM) - InstallShield Wizard                                                                | X    |
|-------|----------------------------------------------------------------------------------------------------|------|
| ?     | InstallShield optionally uses the Microsoft (R) .NET 2.0 Framew<br>Would you like to install it now? | ork. |
|       | Yes No                                                                                               |      |

Cliquez sur Oui et suivez les instructions.

- 4. Dans la fenêtre Bienvenue dans l'Assistant d'installation, cliquez sur Suivant.
- 5. Dans la fenêtre Contrat de licence, lisez les conditions et sélectionnez J'accepte les termes du contrat de licence, puis cliquez sur Suivant.
- 6. Dans Paramètres avancés :
  - Cliquez sur Suivant pour poursuivre l'installation par défaut et passer à l'étape 10, ou
  - cliquez sur Paramètres avancés pour ouvrir la fenêtre Configurer les paramètres du proxy.
- 7. Dans la fenêtre Configurer les paramètres du proxy renseignez les champs suivants et cliquez sur OK.
  - Aucun proxy pour n'utiliser aucun proxy.

- Utiliser les paramètres proxy du système pour configurer les paramètres du proxy dans Internet Explorer ou dans Panneau de configuration | Options Internet | Connexions | Paramètres réseau | Serveur proxy.
- Configuration manuelle du proxy pour saisir l'adresse IP du serveur proxy, ainsi que le numéro de port dans les zones réservées à cet effet.
- 8. Dans la fenêtre L'installation du programme peut commencer, cliquez sur Installer.
- 9. Cliquez sur Terminer.
- 10. La fenêtre Assistant du programme d'installation terminé s'affiche. Cliquez sur Fermer.

Le pilote d'imprimante est maintenant installée et prête à être utilisée sur votre ordinateur.

#### Désinstallation

Cette section explique comment désinstaller le pilote d'imprimante pour vous laisser un système « propre ».

Pour désinstaller le pilote d'imprimante, procédez comme suit :

- 1. Dans le menu Démarrer de Windows, sélectionnez Panneau de configuration | Désinstaller un programme.
- 2. Dans la fenêtre Désinstaller ou modifier un programme, sélectionnez Hub de communication Relay dans la liste et cliquez sur Désinstaller.
- Le programme d'installation du Hub de communication Relay démarre. Procédez à la désinstallation en cliquant sur Suivant dans les écrans jusqu'à l'affichage de l'écran Maintenance des programmes, puis sélectionnez Modifier.
- 4. Dans l'écran Installation personnalisée, désélectionnez Hub de communication Relay en cliquant sur la flèche bas correspondante et en sélectionnant La fonction ne sera pas installée avant de poursuivre.
- 5. Suivez les instructions jusqu'à ce que l'installation soit terminée.

Le composant sélectionné est supprimé de l'ordinateur.

# 2 - Utilisation du pilote d'imprimante

Le pilote d'imprimante peut être utilisée depuis n'importe quelle application Windows autorisant l'impression. Dans les exemples, nous avons utilisé Microsoft Word. Certaines options peuvent légèrement varier si vous utilisez d'autres applications.

#### Cette section aborde les rubriques suivantes

| Impression depuis une application Microsoft | 7  |
|---------------------------------------------|----|
| Impression d'un PDF                         | 8  |
| Connexion                                   | 9  |
| Description du pilote d'imprimante          | 10 |
| Impression et envoi de votre document       | 12 |
| Ajout de pièces jointes                     | 14 |
| Ajout d'insertions                          | 15 |

# Impression depuis une application Microsoft

En principe, toute application tournant sous Windows 7 ou 8 et qui utilise un pilote d'imprimante Windows peut utiliser le pilote d'imprimante, par exemple Microsoft Word.

Il est supposé que l'application choisie est active et que votre document est finalisé et prêt à être imprimé.

Pour imprimer depuis l'application Microsoft de votre choix, procédez comme suit :

- 1. Dans l'application choisie, ouvrez le volet Imprimer.
- 2. Dans le volet Imprimer, dans le champ Imprimante, sélectionnez Hub de communication Relay.
- 3. Au besoin, effectuez les choix nécessaires dans le volet Imprimer.
- 4. Cliquez sur Imprimer.

 $\overline{}$ 

5. La fenêtre du pilote d'imprimante s'affiche.

| Type de communication :             | Communication Type 0           |                                                                                                    |
|-------------------------------------|--------------------------------|----------------------------------------------------------------------------------------------------|
| , jpc oc commencedon i              | Créer une pièce jointe ad-hoc  |                                                                                                    |
| <ul> <li>Options travail</li> </ul> | <u>^</u>                       |                                                                                                    |
|                                     | Impression locale              | Entration Converty<br>Entration Department                                                                                                    |
| Nom du travail :                    | Ны                             | difference da donne<br>difference<br>difference                                                                                                    |
| B///                                |                                | Manday, November 22, 2010<br>Dan o'Furdh'annes,                                                                                                    |
| Reference travail :                 | CAMPAIGN-001                   | Task you for your recover experts for out sensitivity class schedule for fur Electrical<br>Expressing popurators. Exclusion with this latter is a schedule containing all the classes<br>offened wast sensitive of that Conventy. Howard new classes would be offened in the<br>Electrical Engraving Department schedures. These does not sime blocks. |
| Feuille 1 :                         | Plain paper                    | Chan Chan Name Chan Tane Instructor<br>Name<br>1722/0 Implements Extension 1 107-2021/1972 Do Impun                                                                                                    |
| Fauilla 2 at cuivantes :            | D Plain paper                  | 22230 Electromagnetic Full Theory 1 1000-1120 Tr, Dr. Crawp<br>22200 Feedback Control System 9 40-1000 Dr. Monty<br>MWF<br>22222 Advanced Docular Davies 9 40-103 T. T. Dr. Aller                                                                                                    |
| realite 2 et suivantes :            | - Fiairi paper                 | 22330 Advased Communication 9:00-10.00 T,T De Taylor<br>Bytems<br>25400 Advasced Margoress Taylory 1:00-20 T,T De Las                                                                                                    |
| Faces :                             | A Single-sided                 | 22100 Procipie of VLSI Design 3 00-4 00 M/W7 Dr 22mm                                                                                                    |
| Feuille actuelle :                  |                                | visit are Weak as a stray lower on entropical." Table you for the your sense in the classe<br>effect in the Dependence of Electrical Depresents. If you have any other questions,<br>planes for the top invest will all \$35-2122.<br>Examples.                                                                                                    |
| Pièces jointes :                    | Electronic attachment          | Kathyn M. Einsch<br>Departmer of Electrical Engineering                                                                                                    |
|                                     | Ad-hoc attachment              |                                                                                                    |
|                                     | - Supprimer les pièces jointes |                                                                                                    |
|                                     | ad-hoc privées                 |                                                                                                    |
|                                     |                                | Page 1 Recto                                                                                                    |
| Relay™                              |                                | Veuillet veur consector                                                                                                    |
| Communication                       | ns Hub                         | veumez vous connecter.                                                                                                    |

Vous devez à présent vous connecter.

#### Définir comme imprimante par défaut

Il peut être pratique de définir l'imprimante du Hub de communication Relay comme imprimante par défaut. Pour cela, dans le menu **Démarrer** de Windows, sélectionnez **Paramètres | Imprimantes et télécopieurs**.

# Impression d'un PDF

Pour imprimer un PDF, procédez comme suit :

1. Cliquez avec le bouton droit sur le fichier PDF souhaité.

Le menu contextuel suivant s'affiche :

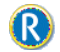

- 2. Sélectionnez Ouvrir avec le Hub de communication Relay.
- 3. La fenêtre du pilote d'imprimante s'affiche.

| itticher A <u>i</u> de                                                                                                    |                                                                                                    | <u>Se conn</u>                                                                                                    |
|----------------------------------------------------------------------------------------------------|----------------------------------------------------------------------------------------------------|----------------------------------------------------------------------------------------------------|
| Type de communication :                                                                                                    | Communication Type 0 -                                                                                                    |                                                                                                    |
| Options travail     Nom du travail :     Référence travail :     Feuille 1 :     Feuille 2 et suivantes :     Faces :     Faces :     Feuille actuelle :     Pièces jointes : | Impression locale  Hbj CAMPAIGN-001 CAMPAIGN-001 Plain paper Plain paper Plain paper Single-sided  Electronic attachment Ad-hoc attachment Supprimer les pièces jointes ad-hoc privées | <section-header><section-header><section-header><section-header><section-header><text><text><text><text><text><text></text></text></text></text></text></text></section-header></section-header></section-header></section-header></section-header> |
| Relay™<br>Communicatior<br>Ver 4.0.7.3                                                                                                    | ns Hub                                                                                                    | Page 1 Recto                                                                                                    |

Vous devez à présent vous connecter.

### Connexion

Avant d'utiliser le pilote d'imprimante, vous devez vous connecter. Une fois connecté, l'adresse e-mail de l'utilisateur actuel, en l'occurrence vous, s'affiche.

Vos informations d'identification déterminent les champs auxquels vous avez accès dans le pilote d'imprimante. Si des options sont grisées, c'est que vous n'êtes pas autorisé à les utiliser.

1. Cliquez sur **Se connecter** dans le coin supérieur droit du pilote d'imprimante pour ouvrir la boîte de dialogue suivante.

| E-mail ou nom d'utilisateur : |  |
|-------------------------------|--|
| Mot de passe :                |  |
| Maintenir la connexion        |  |
|                               |  |

 Entrez vos informations d'identification. Par défaut, il s'agit de votre adresse e-mail et du mot de passe par défaut « password ».

**Avertissement :** Il est extrêmement important de modifier ce mot de passe en un mot de passe plus sécurisé dès que possible. À défaut, vous risquez une attaque extérieure.

3. Cliquez sur OK.

Votre nom d'utilisateur ou votre adresse e-mail s'affiche dans le coin supérieur droit du pilote d'imprimante ; vous êtes connecté.

#### Mot de passe oublié ?

Si vous avez oublié votre mot de passe, procédez comme suit :

- 1. Dans la page Se connecter, cliquez sur Vous avez oublié votre mot de passe ?
- 2. Entrez votre adresse e-mail.
- 3. Cliquez sur Envoyer un lien de réinitialisation.
- 4. Cliquez sur Revenir à l'écran Se connecter.

Vous revenez à la page Se connecter. Vous recevrez un e-mail avec des instructions sur la procédure à suivre pour réinitialiser votre mot de passe. Suivez-les et reconnectez-vous.

# Description du pilote d'imprimante

La fenêtre du pilote d'imprimante est illustrée ci-dessous :

#### Le pilote d'imprimante

- Se connecter
- Le pilote détecte les types de lettre/communication standard.
- Une référence de travail peut être extraite.
- Vérifiez le PDF final puis envoyez-le.
- Zones réservées garantissant que l'adresse est correctement positionnée. Un message d'erreur s'affiche si cette zone est enfreinte.
- Un code-barres est ajouté pour le suivi de chaque page sur le côté droit.
- Sélectionnez le service de messagerie requis.
- Faites défiler le travail à l'aide des flèches.
- Zoom avant/arrière à l'aide des touches + et ·
- Ajout de pièces jointes si cela est autorisé.

| fficher Aide                            |                                                |                                                                                                    |                                                                                                    | Seco                      | onect |
|-----------------------------------------|------------------------------------------------|----------------------------------------------------------------------------------------------------|----------------------------------------------------------------------------------------------------|---------------------------|-------|
|                                         |                                                | Se connecter                                                                                                    |                                                                                                    |                           |       |
| Type de communication :                 | Communication Type 0                           | E-mail ou nom d'utilisateur :                                                                                                    |                                                                                                    |                           | Ŀ     |
|                                         | Créer une pièce jointe ad-hoc                  | Mot de passe :                                                                                                    |                                                                                                    |                           |       |
| (*) Optionstravail                      |                                                | Maintenir la connexior                                                                                                    | 1                                                                                                    |                           |       |
|                                         | Impression locale                              | Se connecter                                                                                                    | Annuler                                                                                                    |                           |       |
| Nom du tavail :                         | Hbj                                            | ddam.<br>-CybusZy-                                                                                                    | Modan, Yorwebie 22                                                                                                    | 1.2010                    |       |
| Référence travail :                     | CAMPAIGN-001                                   | Bar direktoran,<br>Thaik yur de your sonet og<br>Enginesing Separateen. Enlar<br>offend regel sonette og                                                                                                    | ter for next streams's class adapted for the Di-<br>ext with this lotse is a builder metaloog all the<br>Discoute. Record, most choose with the officer                                                                                                    | etical<br>danne<br>in Re- |       |
| Feuille 1 :                             | Din paper *                                    | Provide Links of the second second se | Gan Teen Saturate                                                                                                    |                           |       |
| Feuille 2 et suivantes :                | ]_] Plain paper 🛛 👻                            | 22500 FeehadeCentelly<br>92527 AdvanceDigital 24<br>92555 Advance Can<br>9300 Atvance                                                                                                    | Asso         100-12:00         Dr. Marky           XWT         XWT         Dr. Marky           Jan         100-12:30'17         Dr. Marky           sminimizer         100-12:30'17         Dr. Marky           Asso         100-12:30'17         Dr. Marky |                           |       |
| Faces :                                 | Single-sided *                                 | 22410 Plana Thorp<br>22100 Prompile of VLET 0                                                                                                    | 105-200 MWF Dr. Davis<br>sign 100-4-00 MWF Dr. Wann                                                                                                    |                           |       |
| Feuille actuelle :                      |                                                | visit our Visitaire at Ingel view<br>official in the Department of I<br>charas the first private and<br>financials                                                                                                    | stranges (2). Their journs your exercise in the<br>largest Prophening. If we have any other you<br>a 155-12112                                                                                                    | danas<br>idora,           |       |
| Pièces joirtes :                        | Electronic attachment                          | Editor V. Frank<br>Department of Elemental Region                                                                                                    | **6                                                                                                    |                           |       |
|                                         | Supprimer les pièces jointes<br>ad-hoc privées |                                                                                                    |                                                                                                    | J.                        | -     |
| 0.0000000000000000000000000000000000000 |                                                |                                                                                                    | Page 1 Recto                                                                                                    |                           | 5     |
| Relay™                                  |                                                | Veuillez vou                                                                                                    | s connecter.                                                                                                    |                           |       |
| Communication                           | is Hub                                         | [                                                                                                    | Soumettre                                                                                                    | Annuler                   |       |
| Ver 4.0.7.3                             | R Soumission de travail                        | <b>*</b>                                                                                                    | 6 -                                                                                                    | 0                         | 6     |
|                                         | 🔄 🛛 🚄 Une lettre a été envoyée à l             | lelay                                                                                                    |                                                                                                    |                           | 11    |

**Remarque :** Les options de votre pilote d'imprimante dépendent du rôle que vous a affecté votre administrateur. Il est donc possible que vous n'ayez pas accès à toutes les options décrites.

Le pilote d'imprimante comporte deux zones :

- **Options** Cette zone contient des volets dans lesquels vous pouvez spécifier les options du document et du canal d'impression.
- Aperçu Cette zone affiche une représentation de votre document, par exemple, le format du papier que vous voyez représente le format choisi pour l'impression. Si vous disposez des autorisations requises, vous pouvez toutefois modifier le format du papier dans le pilote d'imprimante et l'afficher dans le volet d'aperçu.

Si vous avez sélectionné une feuille 1 et une feuille n différente, cela s'affiche.

Un document couleur peut être imprimé en noir et blanc. Lorsque cette option est sélectionnée, le volet d'aperçu affiche le document tel qu'il sera imprimé.

Si la feuille sélectionnée est un formulaire, elle peut être superposée à l'image du document.

Le pilote d'imprimante vous permet de prévisualiser votre document avant de l'envoyer. Vous pouvez notamment vous assurer que l'adresse est correctement positionnée et vérifier que les critères d'envoi par courrier, tels que la classe postale, sont corrects. Les options de votre pilote d'imprimante dépendent du rôle que vous a affecté votre administrateur. Il est donc possible que vous n'ayez pas accès à toutes les options décrites.

Dans le pilote d'imprimante, vous devez :

- · Se connecter
- · Le pilote d'imprimante détecte le type de communication/lettre ;
- la référence d'un travail peut être extraite du document source ;
- sélectionner le fonds de page requis pour la première page et les pages suivantes ;
- sélectionner le service postal ;
- possibilité d'ajouter les codes barres au PDF ;
- possibilité d'ajouter des pièces jointes pour autant de disposer des autorisations correctes ;
- relire le PDF final avant son envoi ;
- des zones réservées garantissent le positionnement correct de l'adresse ; un message d'erreur s'affiche en cas d'empiètement.
- Cliquez sur 💌 et sur 📧 pour naviguer jusqu'aux courriers dans le travail.
- Effectuez un zoom avant et arrière sur le PDF en cliquant sur 📵 et 🗐

# Impression et envoi de votre document

L'objectif premier du pilote d'imprimante est l'impression et l'envoi par courrier de votre document.

L'envoi par courrier signifie que votre document est soumis à l'impression et ensuite à l'envoi lorsqu'il a été inséré dans une enveloppe par un dispositif de mise sous pli.

Avant de commencer cette étape, nous supposons que votre document a été imprimé depuis une application Microsoft.

Pour imprimer et envoyer votre document, procédez comme suit :

1. Sous Type de communication, assurez-vous que le type correct s'affiche.

Dans le cas contraire, contactez l'administrateur système de votre organisation.

| Relay Communications Hul       | o - Aperçu avant impression de D | ocument1 |
|--------------------------------|----------------------------------|----------|
| <u>A</u> fficher A <u>i</u> de |                                  |          |
|                                |                                  |          |
| Type de communication :        | Communication Type 0             | -        |

- **Remarque :** Le type de communication peut se substituer à toutes les autorisations d'utilisateur. Ceci accélère le processus de soumission du document, car les paramètres corrects sont automatiquement appliqués. Avec les autorisations correctes, vous pouvez modifier certaines **options du travail** avant leur envoi.
- 2. Cliquez sur la flèche vers le bas sur le canal souhaité. Dans cet exemple, vous devez sélectionner un canal d'impression dont les options sont illustrées ci-dessous :

| 🕤 💼 Canal : Defaulti | PrintCommunicationChannel |  |
|----------------------|---------------------------|--|
|                      | Activer le canal 📝        |  |
| Envoi :              | Aujourd'hui 🔹             |  |
| Adresse postale :    |                           |  |
|                      |                           |  |
| Couleur :            | Noir et blanc 🔹           |  |
| Service :            | First Class 🗸             |  |
| Enveloppe :          | C5 •                      |  |
|                      | Capacité : 1/7            |  |

- 3. Sélectionnez Activer le canal.
- **4.** Pour **Envoi**, spécifiez quand le document doit être soumis. Vous avez le choix entre **Aujourd'hui**, **Demain** ou une date dans les 30 prochains jours.

Le champ **Adresse postale** indique l'adresse du premier pli du document. Si vous parcourez le document dans le volet d'aperçu, en cliquant sur 🕑 ou sur 💽, l'adresse devient celle du destinataire du document actuellement affiché.

- 5. Dans la liste Couleur, sélectionnez si le document doit être imprimé en noir et blanc ou en couleur.
- Dans le champ Service, sélectionnez le service postal requis. Les options fournies ont été configurées pour vous et sont celles proposées par les prestataires de services postaux de votre région.
- 7. Sélectionnez l'enveloppe que vous souhaitez utiliser. Si l'enveloppe sélectionnée comporte une fenêtre, ce détail apparaît dans le volet d'aperçu. Par ailleurs, les enveloppes comportant des champs réservés, c'est-à-dire des champs dans lesquels aucun texte ne doit être saisi, s'affichent grisées dans le volet d'aperçu.

Le champ **Capacité** indique le nombre maximum de feuilles qui peuvent tenir dans ce type d'enveloppe. Par exemple, pour une capacité de 66 feuilles et un pli de 1 feuille, la **capacité** s'affiche sous la forme 1/66.

8. Utilisez les fonctions suivantes pour examiner votre document dans le volet d'aperçu.

Cliquez sur 📧 pour accéder à la page de début du pli précédent. Cette option est désactivée lorsque le premier pli du document est affiché.

Cliquez sur 💌 pour accéder à la page de début du pli suivant. Cette option est désactivée si le dernier pli du document est affiché.

Utilisez le curseur de la loupe, illustré ci-dessous, pour effectuer un zoom avant ou arrière sur le document dans le volet d'aperçu.

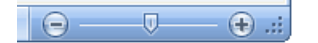

9. Lorsque vous êtes satisfait du document, cliquez sur Soumettre.

**Remarque :** Si le bouton **Soumettre** n'est pas activé, un message d'erreur en rouge indique que les options à gauche doivent être spécifiées ou qu'il y a d'autres erreurs. Reportez-vous aux **messages d'erreur** pour obtenir une description des erreurs.

La boîte de dialogue suivante s'affiche pour vous informer que votre document a été envoyé. Cliquez sur le lien hypertexte pour suivre la progression de votre document en ligne sur Mes documents.

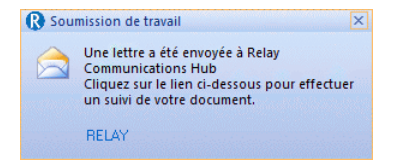

# Ajout de pièces jointes

Les pièces jointes sont ajoutées au moment **de l'impression et de l'envoi** du document. Trois types de pièces jointes sont disponibles en fonction de vos autorisations d'utilisateur ; elles sont toutes au format PDF et peuvent être imprimées sur du papier standard :

| Électronique      | C'est votre administrateur qui les fournit.                                 |
|-------------------|-----------------------------------------------------------------------------|
| Ad hoc temporaire | Créées via la fonction Créer des pièces jointes ad hoc.                     |
| PDF externe       | PDF résidant sur votre ordinateur ou disponibles sur votre<br>réseau local. |

Pour ajouter une pièce jointe existante, procédez comme suit :

- 1. Dans la fenêtre du pilote d'imprimante, cliquez sur Pièces jointes.
- 2. Dans la fenêtre Pièces jointes, procédez comme suit :

| R Pièces jointes               |                                | ×  |
|--------------------------------|--------------------------------|----|
| Pièces jointes électroniques : | Pièces jointes sélectionnées : |    |
|                                |                                |    |
|                                |                                |    |
|                                |                                |    |
| Pièces jointes ad-hoc :        |                                |    |
|                                |                                |    |
|                                |                                |    |
|                                |                                |    |
| Ajouter un fichier PDF externe |                                |    |
|                                | OK Annule                      | er |
|                                |                                |    |

- · sélectionnez la pièce jointe requise; ou
- pour ajouter un fichier PDF externe, cliquez sur Parcourir pour afficher la boîte de dialogue Ouvrir. Accédez au fichier PDF de votre choix et sélectionnez-le sur votre réseau ou votre ordinateur, puis cliquez sur Ouvrir.
- 3. Cliquez sur Ajouter.

La pièce jointe apparaît alors dans la liste à droite. Vous pouvez la supprimer du document en la sélectionnant et en cliquant sur **Retirer**.

- 4. Une fois toutes les pièces jointes requises ajoutées, cliquez sur OK pour enregistrer les informations et fermer la fenêtre Pièces jointes.
- **5.** Dans le pilote d'imprimante, assurez-vous que la pièce jointe correcte a été ajoutée. Il se peut que vous deviez faire défiler l'écran si plusieurs pièces jointes ont été sélectionnées.

La ou les pièces jointes sont alors ajoutées. Poursuivez en soumettant votre document.

# Ajout d'insertions

Les insertions pré-imprimées sont des documents physiques tels que des ressources d'accompagnement et des publicités qui sont chargées dans une insertion sur le site de production. Lorsque votre document est imprimé, il est inséré dans l'enveloppe spécifiée avec l'insertion pré-imprimée. Les insertions pré-imprimées étant des éléments physiques, elles ne peuvent pas être ajoutées aux documents envoyés par courrier électronique. Pour ajouter une insertion pré-imprimée, procédez comme suit :

1. Dans le pilote d'imprimante, cliquez sur Insertions.

| R Insertions pré-imprimées | ×                                        |
|----------------------------|------------------------------------------|
| Insertions pré-imprimées : | Insertions pré-imprimées sélectionnées : |
|                            |                                          |
|                            |                                          |
|                            |                                          |
|                            |                                          |
|                            | OK Annuler                               |

2. Dans la fenêtre Insertions, sélectionnez l'insertion requise et cliquez sur Ajouter.

Elle apparaît alors dans la liste à droite.

Vous pouvez la supprimer du document en la sélectionnant et en cliquant sur Retirer.

Remarque : Si aucune insertion pré-imprimée ne s'affiche, contactez votre atelier d'impression.

**3.** Lorsque vous avez ajouté toutes les insertions requises, cliquez sur **OK** pour enregistrer les informations et fermer la fenêtre **Insertions**.

La ou les insertions sont alors ajoutées. Poursuivez en soumettant votre document.

# 3 - Affichage des rapports des travaux

La page **Rapports des travaux** vous donne accès aux travaux que vous avez soumis. Pour l'ouvrir, cliquez sur **Rapports des travaux** dans l'Interface Web du Hub de communication Relay. Les travaux s'affichent dans l'ordre chronologique, en commençant par le plus récent. Le premier travail de la liste est sélectionné par défaut. Dès qu'il a été traité, le résumé des travaux associé s'affiche.

La page Rapports des travaux vous permet :

- · de rechercher des travaux en fonction de critères spécifiques ;
- de filtrer les travaux par date ou selon une plage de dates ;
- · d'afficher les résumés des travaux ;
- · d'afficher les statistiques d'envoi d'e-mails ;
- · de télécharger un rapport sur les e-mails non remis ;
- Remarque : L'administrateur peut voir tous les travaux soumis par son équipe, chaque travail comportant le nom d'utilisateur de celui qui l'a soumis. Les autres utilisateurs peuvent uniquement voir leurs propres travaux.
  - Si vous n'avez pas accès au site Web Rapports des travaux, reportez-vous à la section Vos documents à la page 29.

#### Cette section aborde les rubriques suivantes

| Connexion au Hub de communication Relay                      | 17 |
|--------------------------------------------------------------|----|
| Rapports des travaux                                         | 19 |
| Recherche des travaux à consulter                            | 21 |
| Recherche des travaux à consulter                            | 23 |
| Statistiques d'envoi d'e-mails                               | 25 |
| Affichage du détail de l'exportation des éléments non livrés | 26 |
| Que faire en cas d'échec d'un travail                        | 28 |

# Connexion au Hub de communication Relay

Pour commencer, ouvrez votre navigateur :

1. Dans la barre d'adresse, saisissez l'URL de l'Interface Web du Hub de communication Relay. Les options sont les suivantes :

Amérique du Nord et Canada :https://client.relayhub.us.pitneybowes.com/Reste du monde :https://client.relayhub.eu.pitneybowes.com/

La page Se connecter s'affiche comme suit :

| pitney bowes                          |
|---------------------------------------|
| Hub de<br>communication<br>Relay™     |
| Adresse électronique                  |
| Mot de passe                          |
| Se connecter                          |
| Vous avez oublié votre mot de passe ? |

- 2. Entrez vos informations d'identification. Par défaut, il s'agit de votre adresse e-mail et du mot de passe par défaut « password ».
  - Avertissement : Il est extrêmement important de modifier ce mot de passe en un mot de passe plus sécurisé dès que possible. À défaut, vous risquez une attaque extérieure. Pour plus d'informations sur la manière de le faire reportez-vous à pour les États-Unis et le Canada ou à pour toutes les autres localisations.

- **Remarque :** Après six tentatives de connexion incorrectes, vous ne pourrez plus vous connecter au Hub de communication Relay. Utilisez la fonctionnalité **Profil utilisateur** pour réinitialiser vos informations d'identification.
  - La page Se connecter peut offrir l'option de sélectionner la langue dans laquelle celle-ci est affichée. Ceci va pourtant paramétrer l'option de la langue pour cette page seulement. Pour savoir comment afficher les autres pages de ce site dans une langue différente reportez-vous à Modification de la langue d'affichage à la page 30.
- 3. Cliquez sur Se connecter.

La page **Mes flux d'impression** du Hub de communication Relay s'affiche.

| lux d'impression                                                           |         |           |       |                                               |      |          | III Afficher les flux o | l'impression lancés                       |
|----------------------------------------------------------------------------|---------|-----------|-------|-----------------------------------------------|------|----------|-------------------------|-------------------------------------------|
| Groupement                                                                 | Travaux | Courriers | Pages | Prochain déclencheu                           | ar 😡 |          |                         | Déclencher<br>maintenant                  |
| RELAY RETURN, Simplex, Black and White, A4, Relay<br>Reporting, No Inserts | 1       | 50        | 50    | Aucune heure<br>définie<br>Modifier Affichage | ou   | 0<br>100 | Courriers<br>Pages      | *                                         |
| C4, Simplex, Color, A4, Relay Reporting, Insert 2 / Insert 3               | 0       | 0         | 0     | 12:00 14/07/2016<br>Modifier Affichage        | ou   | 0<br>0   | Courriers<br>Pages      | den en en en en en en en en en en en en e |
| C5, Simplex, Color, A5, 1st Class, Insert 1                                | 0       | 0         | 0     | Aucun déclencheur<br>défini<br>Modifier       |      |          |                         | 1.<br>Martin                              |
| C3, Simplex, Black & White, A4, 1st Class, Insert 1                        | 0       | 0         | 0     | Aucun déclencheur<br>défini<br>Modifier       |      |          |                         | ÷.                                        |
| Tous les flux d'Impression                                                 | 0       | 0         | 0     |                                               |      |          |                         |                                           |

#### Mot de passe oublié ?

Si vous avez oublié votre mot de passe, procédez comme suit :

- 1. Dans la page Se connecter, cliquez sur Vous avez oublié votre mot de passe ?
- 2. Entrez votre adresse e-mail.
- 3. Cliquez sur Envoyer un lien de réinitialisation.
- 4. Cliquez sur Revenir à l'écran Se connecter.

Vous revenez à la page **Se connecter**. Vous recevrez un e-mail avec des instructions sur la procédure à suivre pour réinitialiser votre mot de passe. Suivez-les et reconnectez-vous.

# Rapports des travaux

La page **Rapports des travaux** affiche la liste des travaux que vous avez soumis pour l'impression. Les administrateurs peuvent voir les travaux de tous les utilisateurs dont ils sont responsables, chaque travail comportant le nom d'utilisateur de celui qui l'a soumis.

Dès qu'un travail est chargé, il s'affiche comme étant en cours de traitement. La section **Résumé des travaux** ne comporte alors aucune donnée. Cliquez sur sur pour vous assurer que la liste est à jour.

Les travaux s'affichent dans l'ordre chronologique, en commençant par le travail le plus récent à soumettre. Le premier travail de la liste est sélectionné par défaut. Dès qu'il a été traité, le résumé des travaux correspondant s'affiche.

| Rechercl      | ner un travall 🛗 18-06-10                                                              | 6 - 24-06-16 | DDECO              | DT TECT 0700 1                           |                     |                                |
|---------------|----------------------------------------------------------------------------------------|--------------|--------------------|------------------------------------------|---------------------|--------------------------------|
| P<br>PI<br>R  | RESORT_TEST_0700-2<br>JF passthru to Office Mail<br>Hay Admin                          | 15:33 *      | Modèle : PDF p     | RT_TEST_0700-T<br>assthru to Office Mail |                     | Télécharger les fichiers de so |
| A<br>Ar       | ccumulator1_PRINT_PDF_FILE_01df6017<br>ccumulation Processing<br>st_ronchand120@pb.com | 15:32        | Résumé des travaux | E-mail                                   |                     |                                |
| P<br>PI<br>Ri | RESORT_TEST_0700-1<br>DF passthru to Office Mail<br>Ilay Admin                         | 15:31        | PassTHROUGH_JobM   | arch18_NoTest.pdf                        | Statut<br>🗸 Terminé | 23/06/2016 15:31               |
| P PI          | RESORT_WORKFLOW_0657<br>DF paassthru to Office Mail<br>Ilay Admin                      | 15:29        | Sortie             | Pages<br>50                              | Documents<br>38     | Destinataires<br>38            |
| A<br>Ar<br>te | ccumulator1_PRINT_PDF_FILE_01df6017<br>ccumulation Processing<br>st_ronchand120@pb.com | 15:04        |                    |                                          |                     |                                |
| A<br>Ar       | ccumulator1_PRINT_PDF_FILE_01df6017<br>ccumulation Processing<br>st_ronchand120@pb.com | 15:04        |                    |                                          |                     |                                |
|               |                                                                                        |              |                    |                                          |                     |                                |

La page Rapports des travaux est illustrée ci-dessous :

Le volet de gauche affiche une liste déroulante des travaux selon l'ordre dans lequel ils ont été soumis, des plus récents aux plus anciens.

Si vous disposez de vos propres installations d'impression, autrement dit si vos travaux sont imprimés et envoyés depuis un atelier d'impression centralisé, votre travail peut avoir l'un des statuts suivants :

- Le travail se trouve dans la file d'attente. Il attend d'être imprimé et/ou envoyé et/ou archivé. Si ce statut ne devient pas Terminé, contactez votre atelier d'impression central.
- Le travail s'est terminé après avoir été téléchargé et imprimé et/ou envoyé et/ou archivé.
   Pour tous les travaux imprimés par votre atelier d'impression central, ce statut est mis à jour par l'opérateur de l'atelier d'impression lorsqu'il confirme que le travail a été imprimé.
- Erreur du travail. Contactez l'opérateur de votre atelier d'impression.

**Remarque :** Pour tous les travaux imprimés par votre atelier d'impression central, c'est l'opérateur de l'atelier d'impression en charge de votre travail qui met à jour ce statut. Votre travail s'affiche comme 🗘 jusqu'à ce que l'opérateur de l'atelier d'impression en modifie le statut.

Si vous faites appel à un atelier d'impression tiers plutôt qu'interne, votre travail peut avoir l'un des statuts suivants :

- Le travail est en cours de traitement, ce qui signifie qu'il est en cours de chargement sur le Hub de communication Relay.
- ✓ Travail téléchargé, ce qui signifie que le travail peut à présent être téléchargé.
- Erreur du travail.

#### Résumé des travaux

Une fois le traitement du travail terminé, le **résumé des travaux** s'affiche dans le volet droit. Par défaut, le résumé des travaux du premier travail du volet gauche s'affiche. Sélectionnez le travail pour ouvrir son résumé.

Chaque travail a un résumé, indépendamment de son statut. Voici un exemple :

| ENHANCE_11_May         Modèle : Enhance         Le fichier de sortie est prêt à être téléchargé.         Résumé des travaux |       |           |                  |  |  |  |  |
|----------------------------------------------------------------------------------------------------|-------|-----------|------------------|--|--|--|--|
| Fichier d'entrée                                                                                                    |       | Statut    | Terminé le       |  |  |  |  |
| ENHANCE_11_May.pdf                                                                                                    |       | ✓ Terminé | 11/05/2016 15:32 |  |  |  |  |
|                                                                                                    | Pages | Documents | Destinataires    |  |  |  |  |
| Sortie                                                                                                    | 100   | 1         | 1                |  |  |  |  |
|                                                                                                    |       |           |                  |  |  |  |  |

Les informations fournies dans le résumé des travaux diffèrent en fonction du statut.

### Recherche des travaux à consulter

Le filtre de travaux comporte deux zones qui vous permettent de trouver uniquement les travaux que vous souhaitez consulter. Ces deux zones sont décrites plus en détail dans cette section.

Des rapports des travaux sont créés pour tous les travaux qui ont transité par le Hub de communication Relay, autrement dit qui ont l'état Terminé.

#### Recherche de travaux

Pour rechercher un travail, procédez comme suit :

1. Dans la page Rapports des travaux, cliquez dans la case Rechercher, illustrée ci-dessous.

Q Rechercher

- Saisissez les lettres du nom que vous souhaitez rechercher. Pour rechercher « Résultats du test sanguin », il vous suffit d'entrer une partie du texte à rechercher, par exemple « sanguin » ou « test » ou « résultats ».
- 3. Pour démarrer la recherche :
  - Cliquez sur Q, ou
  - appuyez sur Entrée.

Pour revenir à la liste précédente de travaux, supprimez les caractères saisis dans la zone **Rechercher un travail**. Par défaut, le résumé des travaux du premier travail du volet gauche s'affiche.

#### Filtrer les travaux par date

Vous pouvez filtrer les travaux selon une période prédéfinie ou selon une plage de dates que vous définissez vous-même. Pour filtrer une liste de travaux, procédez comme suit :

 En haut de la page Rapports des travaux, cliquez dans la plage de dates, illustrée ci-dessous. La plage de dates affichée par défaut correspond aux sept derniers jours.

| Aujourd'hui         |  |
|---------------------|--|
| 7 derniers jours    |  |
| Mois à date         |  |
| Année à date        |  |
| Plage personnalisée |  |
| Appliquer Annuler   |  |

#### La page suivante s'ouvre :

| Aujourd'hui         | i∰ 0 | 1-06- | -16 |       |    |    |    | <b>#</b> 2 | 24-06- | -16 |        |     |    |    |
|---------------------|------|-------|-----|-------|----|----|----|------------|--------|-----|--------|-----|----|----|
| 7 derniers jours    | <    |       | Ju  | in 20 | 16 |    |    |            |        | Jui | llet 2 | 016 |    | >  |
| Mois à date         | Lu   | Ma    | Me  | Je    | Ve | Sa | Di | Lu         | Ma     | Me  | Je     | Ve  | Sa | Di |
| Année à date        | 30   | 31    | 1   | 2     | 3  | 4  | 5  | 27         | 28     | 29  | 30     | 1   | 2  | 3  |
| Plage personnalisée | 6    | 7     | 8   | 9     | 10 | 11 | 12 | 4          | 5      | 6   | 7      | 8   | 9  | 10 |
| Appliquer Annuler   | 13   | 14    | 15  | 16    | 17 | 18 | 19 | 11         | 12     | 13  | 14     | 15  | 16 | 17 |
|                     | 20   | 21    | 22  | 23    | 24 | 25 | 26 | 18         | 19     | 20  | 21     | 22  | 23 | 24 |
|                     | 27   | 28    | 29  | 30    | 1  | 2  | 3  | 25         | 26     | 27  | 28     | 29  | 30 | 31 |
|                     | 4    | 5     | 6   | 7     | 8  | 9  | 10 | 1          | 2      | 3   | 4      | 5   | 6  | 7  |

- 2. Cliquez sur la plage de dates souhaitée pour afficher les travaux traités pendant cette période, ou
- 3. Cliquez sur Plage personnalisée pour ouvrir la page suivante :
- 4. Vous pouvez :
  - cliquer dans les zones de date et entrer les dates souhaitées manuellement, ou
  - cliquer sur la date de fin et sur la date de début dans le calendrier. Utilisez les flèches pour atteindre les mois souhaités.
- 5. Si vous avez choisi une plage personnalisée, cliquez sur Appliquer pour adapter la sélection.

Les travaux filtrés s'affichent dans le volet gauche. Par défaut, le résumé des travaux du premier travail s'affiche dans le volet droit.

#### Exportation d'un rapport

Après avoir spécifié la plage de dates requise pour les travaux affichés, vous pouvez exporter les informations affichées dans un fichier CSV. Ce rapport fournit des informations détaillées sur tous les travaux envoyés dans cette période ; il est particulièrement utile si vous voulez rendre compte des travaux soumis sur de longues périodes. Vous pouvez uniquement créer un rapport sur les travaux que vous avez soumis. Les administrateurs, en revanche, peuvent créer des rapports sur tous les travaux soumis par tous les utilisateurs. Pour ce faire, procédez comme suit :

- 1. Cliquez sur le bouton 🔮 pour vous assurer d'avoir les informations les plus récentes.
- 2. Sélectionnez le travail souhaité dans le volet gauche.
- 3. cliquer sur
- 4. Dans la boîte de dialogue Enregistrer sous, accédez à l'emplacement de votre choix, nommez le fichier de manière explicite, puis cliquez sur Enregistrer.

Le fichier est alors téléchargé à l'emplacement spécifié et peut être utilisé comme requis.

# Recherche des travaux à consulter

Le filtre de travaux comporte deux zones qui vous permettent de trouver uniquement les travaux que vous souhaitez consulter. Ces deux zones sont décrites plus en détail dans cette section.

Des rapports des travaux sont créés pour tous les travaux qui ont transité par le Hub de communication Relay, autrement dit qui ont l'état Terminé.

#### Recherche de travaux

Pour rechercher un travail, procédez comme suit :

1. Dans la page **Rapports des travaux**, cliquez dans la case **Rechercher**, illustrée ci-dessous.

|  | Q | Rechercher | 1 |
|--|---|------------|---|
|--|---|------------|---|

- Saisissez les lettres du nom que vous souhaitez rechercher. Pour rechercher « Résultats du test sanguin », il vous suffit d'entrer une partie du texte à rechercher, par exemple « sanguin » ou « test » ou « résultats ».
- 3. Pour démarrer la recherche :
  - Cliquez sur Q, ou
  - appuyez sur Entrée.

Pour revenir à la liste précédente de travaux, supprimez les caractères saisis dans la zone **Rechercher un travail**. Par défaut, le résumé des travaux du premier travail du volet gauche s'affiche.

#### Filtrer les travaux par date

Vous pouvez filtrer les travaux selon une période prédéfinie ou selon une plage de dates que vous définissez vous-même. Pour filtrer une liste de travaux, procédez comme suit :

1. En haut de la page **Rapports des travaux**, cliquez dans la plage de dates, illustrée ci-dessous. La plage de dates affichée par défaut correspond aux sept derniers jours.

| Aujourd'hui         |
|---------------------|
| 7 derniers jours    |
| Mois à date         |
| Année à date        |
| Plage personnalisée |
| Appliquer Annuler   |

#### La page suivante s'ouvre :

| Aujourd'hui         | i∰ 0 | 1-06- | ·16 |       |    |    |    | <b>#</b> 2 | 24-06- | -16 |        |     |    |    |
|---------------------|------|-------|-----|-------|----|----|----|------------|--------|-----|--------|-----|----|----|
| 7 derniers jours    | <    |       | Ju  | in 20 | 16 |    |    |            |        | Jui | llet 2 | 016 |    | >  |
| Mois à date         | Lu   | Ma    | Me  | Je    | Ve | Sa | Di | Lu         | Ма     | Me  | Je     | Ve  | Sa | Di |
| Année à date        | 30   | 31    | 1   | 2     | 3  | 4  | 5  | 27         | 28     | 29  | 30     | 1   | 2  | 3  |
| Plage personnalisée | 6    | 7     | 8   | 9     | 10 | 11 | 12 | 4          | 5      | 6   | 7      | 8   | 9  | 10 |
| Appliquer Annuler   | 13   | 14    | 15  | 16    | 17 | 18 | 19 | 11         | 12     | 13  | 14     | 15  | 16 | 17 |
|                     | 20   | 21    | 22  | 23    | 24 | 25 | 26 | 18         | 19     | 20  | 21     | 22  | 23 | 24 |
|                     | 27   | 28    | 29  | 30    | 1  | 2  | 3  | 25         | 26     | 27  | 28     | 29  | 30 | 31 |
|                     | 4    | 5     | 6   | 7     | 8  | 9  | 10 | 1          | 2      | 3   | 4      | 5   | 6  | 7  |

- 2. Cliquez sur la plage de dates souhaitée pour afficher les travaux traités pendant cette période, ou
- 3. Cliquez sur Plage personnalisée pour ouvrir la page suivante :
- 4. Vous pouvez :
  - · cliquer dans les zones de date et entrer les dates souhaitées manuellement, ou
  - cliquer sur la date de fin et sur la date de début dans le calendrier. Utilisez les flèches pour atteindre les mois souhaités.
- 5. Si vous avez choisi une plage personnalisée, cliquez sur Appliquer pour adapter la sélection.

Les travaux filtrés s'affichent dans le volet gauche. Par défaut, le résumé des travaux du premier travail s'affiche dans le volet droit.

#### Exportation d'un rapport

Après avoir spécifié la plage de dates requise pour les travaux affichés, vous pouvez exporter les informations affichées dans un fichier CSV. Ce rapport fournit des informations détaillées sur tous les travaux envoyés dans cette période ; il est particulièrement utile si vous voulez rendre compte des travaux soumis sur de longues périodes. Vous pouvez uniquement créer un rapport sur les travaux que vous avez soumis. Les administrateurs, en revanche, peuvent créer des rapports sur tous les travaux soumis par tous les utilisateurs. Pour ce faire, procédez comme suit :

- 1. Cliquez sur le bouton 3 pour vous assurer d'avoir les informations les plus récentes.
- 2. Sélectionnez le travail souhaité dans le volet gauche.
- 3. cliquer sur
- **4.** Dans la boîte de dialogue **Enregistrer sous**, accédez à l'emplacement de votre choix, nommez le fichier de manière explicite, puis cliquez sur **Enregistrer**.

Le fichier est alors téléchargé à l'emplacement spécifié et peut être utilisé comme requis.

# Statistiques d'envoi d'e-mails

Si vous avez utilisé l'un des modèles proposant une fonction d'envoi d'e-mails pour traiter votre travail, le rapport **Productibilité des e-mails** s'affiche dans le résumé des travaux illustré ci-dessous. Voici un exemple :

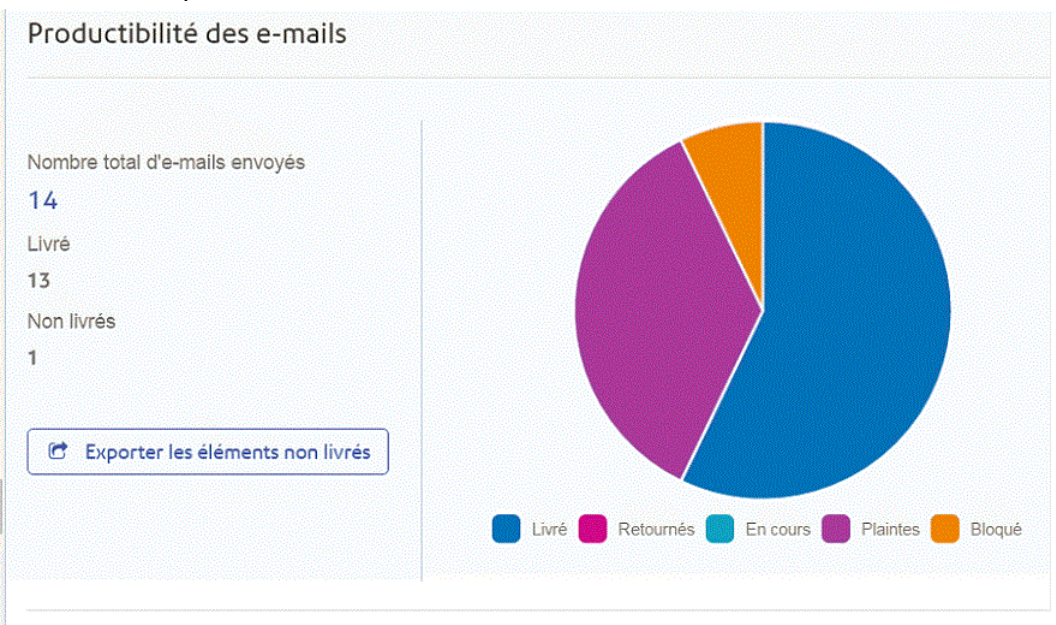

#### Ce rapport indique le nombre total d'e-mails envoyés, livrés et non livrés.

Le camembert indique le statut des e-mails, comme suit :

| Livré | E-ma | ils remis au o | dest | inataire. |   |  |  |
|-------|------|----------------|------|-----------|---|--|--|
|       | _    |                |      |           | _ |  |  |

- **En cours** E-mails en cours de traitement. Cette information est mise à jour dès que le statut des e-mails change.
- **Retournés** E-mails non remis car l'adresse e-mail n'est pas valide ou n'existe pas.
- **Bloqué** E-mails non remis car le destinataire a bloqué les e-mails provenant de votre adresse.
- PlaintesE-mails non remis car le destinataire a bloqué les e-mails provenant de<br/>votre adresse et a déposé une plainte auprès du fournisseur de services.

#### Téléchargement du rapport d'envoi des e-mails

Pour ce faire, procédez comme suit :

- 1. Cliquez sur le bouton \sub pour vous assurer d'avoir les informations les plus récentes.
- 2. Sélectionnez le travail souhaité dans le volet gauche.
- 3. Cliquez sur Exporter les éléments non livrés.
- **4.** Dans la boîte de dialogue **Enregistrer sous**, accédez à l'emplacement de votre choix, nommez le fichier de manière explicite, puis cliquez sur **Enregistrer**.

Le fichier est alors téléchargé à l'emplacement spécifié et peut être utilisé comme requis.

# Affichage du détail de l'exportation des éléments non livrés

Si le modèle utilisé dans votre travail a généré des e-mails, vous pouvez afficher le détail de l'exportation des éléments non livrés et des échecs de remise en cliquant sur le nom du travail dans le volet gauche. Lorsque la page **Résumé des travaux** s'ouvre dans le volet droit, cliquez sur l'onglet **E-mail** pour afficher ce qui suit :

| SALESDEMC                     | -10-5                              | 📥 Téléci           | harger les fichiers de sortie |
|-------------------------------|------------------------------------|--------------------|-------------------------------|
| Le fichier de sortie est prêt | à être téléchargé.                 |                    |                               |
| Résumé des travaux E-mail     |                                    |                    |                               |
| envoyés                       | 🛓 Exporter les éléments non livrés | Tout ~ Q Recherche | r par adresse e-mail          |
| dresse e-mail 🗢               | Fichier d'entrée 🗢                 | Date/heure *       | Statut                        |
| dama2@pb.com                  | w7/SALESDEMO-10-5.pdf              | 11/05/2016 - 13:50 | Bloqué                        |
| amy@pb.com                    | w7/SALESDEMO-10-5.pdf              | 11/05/2016 - 13:50 | Plaintes                      |
| dell@pb.com                   | w7/SALESDEMO-10-5.pdf              | 11/05/2016 - 13:50 | Terminé                       |
| omplaint@simulator.com        | w7/SALESDEMO-10-5.pdf              | 11/05/2016 - 13:50 | Terminé                       |
| omplaint@simulator.com        | w7/SALESDEMO-10-5.pdf              | 11/05/2016 - 13:50 | Plaintes                      |
| dell@pb.com                   | w7/SALESDEMO-10-5.pdf              | 11/05/2016 - 13:50 | Terminé                       |
| omplaint@simulator.com        | w7/SALESDEMO-10-5.pdf              | 11/05/2016 - 13:50 | Terminé                       |
| omplaint@simulator.com        | w7/SALESDEMO-10-5.pdf              | 11/05/2016 - 13:51 | Terminé                       |
| narera@pb.com                 | w7/SALESDEMO-10-5.pdf              | 11/05/2016 - 13:51 | Plaintes                      |
| omplaint@simulator.com        | w7/SALESDEMO-10-5.pdf              | 11/05/2016 - 13:52 | Terminé                       |
|                               |                                    |                    |                               |
|                               |                                    |                    | ∧ Retour en haut              |

Le nom du travail apparaît en haut de la page, ainsi que le nom du modèle utilisé. Une ✔ indique que le travail a été traité avec succès.

L'onglet **E-mail** indique le nombre total d'e-mails envoyés, c'est-à-dire le nombre d'e-mails générés pendant la création du travail. Le tableau fournit l'adresse e-mail du destinataire, le nom du **fichier d'entrée**, la **date/heure** à laquelle l'e-mail a été généré et le statut des e-mails. Ces informations sont identiques à celles fournies à la section **Statistiques d'envoi d'e-mails** à la page 25.

Pour filtrer les e-mails affichés par statut, cliquez sur tout de sélectionnez le statut souhaité dans le menu.

#### Rechercher une adresse e-mail

Pour rechercher une adresse e-mail, procédez comme suit :

1. Dans le volet gauche de l'onglet E-mail, cliquez dans la zone Rechercher par adresse e-mail illustrée ci-dessous :

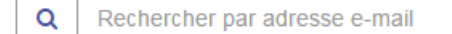

2. Saisissez l'adresse e-mail que vous souhaitez rechercher.

- 3. Pour démarrer la recherche :
  - Cliquez sur Q, ou
  - appuyez sur Entrée.

Pour revenir à la liste précédente des adresses e-mails, supprimez les caractères saisis dans la zone **Rechercher par adresse e-mail**.

### Que faire en cas d'échec d'un travail

Les travaux dont le traitement a échoué s'affichent dans le volet gauche avec l'icône . Pour ces travaux, le résumé des travaux ne s'affiche pas.

Si l'un de vos travaux échoue, nous vous conseillons de le soumettre à nouveau, comme expliqué à la section **Impression et envoi de votre document** à la page 12. Si votre travail ne parvient toujours pas au terme de son traitement, contactez votre administrateur. Si toutes les tentatives échouent, demandez à votre administrateur de contacter le support client de Pitney Bowes.

# 4 - Vos documents

Le site Web **Mes documents** est à la disposition des utilisateurs qui n'ont pas accès au site Web Rapports des travaux. Il propose de nombreuses fonctions communes et vous donne accès aux documents que vous avez soumis. Pour l'ouvrir, cliquez sur **Relay** dans le coin inférieur gauche du pilote d'imprimante, ou dans la boîte de dialogue **Soumission de document** qui s'affiche après avoir cliqué sur **Soumettre**. Les travaux s'affichent dans l'ordre chronologique, en commençant par le travail le plus récent à soumettre.

Le site Web Mes documents vous permet :

- · de rechercher des travaux en fonction de critères spécifiques ;
- de filtrer les travaux par date ou selon une plage de dates ;
- d'afficher les résumés des travaux ;
- · de télécharger les travaux terminés ;
- · d'afficher le travail au format PDF.
- **Remarque :** L'administrateur peut voir tous les travaux soumis par son équipe, chaque travail comportant le nom d'utilisateur de celui qui l'a soumis. Les autres utilisateurs peuvent uniquement voir leurs propres travaux.

#### Cette section aborde les rubriques suivantes

| Connexion à Mes documents         | 30 |
|-----------------------------------|----|
| Mes documents                     | 31 |
| Affichage des détails du document | 37 |

# Connexion à Mes documents

Connectez-vous à Mes documents en procédant comme suit :

1. Dans l'onglet Mes documents s'affiche la page Connexion.

| 200 | * Adresse électronique ou nom d'utilisateur: |                                       |
|-----|----------------------------------------------|---------------------------------------|
|     | * Mot de passe :                             |                                       |
| I   |                                              | Se Connecter                          |
|     |                                              | Vous avez oublié votre mot de passe ? |

- 2. Saisissez votre nom d'utilisateur et votre mot de passe.
- 3. Vous pouvez également cocher la case Mémoriser. Cela signifie que si vous fermez le navigateur sans vous déconnecter et que vous l'ouvrez à nouveau dans les sept jours, le système se souvient de votre nom d'utilisateur et de votre mot de passe et vous ne devrez plus vous reconnecter.
  - **Remarque :** Après cinq tentatives de connexion erronées, vous devez patienter dix minutes avant de vous reconnecter au site Web. Utilisez ensuite la fonctionnalité **Avez-vous oublié votre mot de passe ?** pour réinitialiser vos informations d'identification.
- 4. Cliquez sur Connexion.

S'affiche alors la page **Mes documents**. Vous trouverez plus d'informations à ce sujet dans la section suivante.

#### Modification de la langue d'affichage

Le Hub de communication Relay détecte automatiquement sur votre système la langue dans laquelle il doit s'afficher. Pour modifier la langue, cliquez sur 🖾 dans le coin supérieur droit de l'écran. Le menu illustré ci-dessous s'affiche :

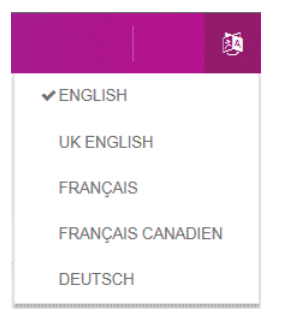

Cliquez sur votre langue favorite. Le menu se ferme et la page s'affiche dans la langue sélectionnée. La prochaine fois que vous vous connecterez, le Hub de communication Relay s'affichera dans la langue sélectionnée.

#### Aide et informations

Cliquez sur l'icône d'aide dans le coin supérieur droit de l'écran, illustrée ci-dessous, pour ouvrir un menu comportant cinq éléments.

| Mon compte Configuration A        | dmin. utilisateurs | () - 🛱 - 🙆 -             |
|-----------------------------------|--------------------|--------------------------|
|                                   |                    | Initiation               |
|                                   |                    | Questions                |
| Documents Autorisation Validation | Rapports           | Contacts                 |
| Mes documents                     | Général            | Conditions d'utilisation |
|                                   |                    | À propos de              |

Sélectionnez l'un des éléments pour ouvrir la page correspondante.

| Initiation               | Fournit des informations pour commencer à utiliser <b>Mes documents</b> .<br>Les informations fournies sont abordées dans ce document. |
|--------------------------|----------------------------------------------------------------------------------------------------|
| Questions                | Ouvre la liste des questions fréquentes pour vous aider à utiliser <b>Mes</b> documents.                                               |
| Contacts                 | Personnes à contacter pour toute question ou en cas de problème avec <b>Mes documents</b> .                                            |
| Conditions d'utilisation | Termes et conditions d'utilisation du logiciel.                                                                                        |
| À propos de              | Copyright et informations de version de Mes documents.                                                                                 |

# Mes documents

La page Mes documents est illustrée ci-dessous.

#### Vos documents

| Mon c | compte Configura                                                                                                    | ation Admin. uti                                      | lisateurs                   |                                                                 |                                                                                                    |                 |                                       | 0 - 🛱 - 😣                                                                                |
|-------|----------------------------------------------------------------------------------------------------|-------------------------------------------------------|-----------------------------|-----------------------------------------------------------------|----------------------------------------------------------------------------------------------------|-----------------|---------------------------------------|------------------------------------------------------------------------------------------|
|       | ents Autorisation                                                                                                    | /alidation Rapp                                       | orts                        |                                                                 |                                                                                                    |                 |                                       |                                                                                          |
|       | Mes documents                                                                                                    | G                                                     | énéral                      |                                                                 |                                                                                                    |                 |                                       |                                                                                          |
| ocu   |                                                                                                    |                                                       |                             |                                                                 |                                                                                                    |                 |                                       |                                                                                          |
| Pan   | courir Sélectionner u                                                                                                    | in rapport                                            | 👻 💈 Charger 🛃 B             | Enregistrer 🛛 🎁 Sup                                             | primer                                                                                                    |                 |                                       |                                                                                          |
| Sé    | électionner les colonne                                                                                                    | 25                                                    |                             |                                                                 |                                                                                                    |                 |                                       |                                                                                          |
| Fil   | Itrer les colonnes                                                                                                    |                                                       |                             |                                                                 |                                                                                                    |                 |                                       |                                                                                          |
|       |                                                                                                    |                                                       |                             |                                                                 |                                                                                                    |                 |                                       |                                                                                          |
| Q     | Période Ajouter un filtre Rechercher                                                                                                    | Aujou                                                 | rd'hui                      |                                                                 |                                                                                                    |                 |                                       |                                                                                          |
| Q, I  | Période<br>+ Ajouter un filtre<br>Rechercher                                                                                                    | Aujou                                                 | rd'hui                      |                                                                 | v (†                                                                                                    |                 |                                       |                                                                                          |
| C I   | Période Période Ajouter un filtre Rechercher upprimer Autorisé                                                                                                    | Aujou<br>Nom du travail                               | rd'hui<br>Référence travail | Date de<br>soumission v                                         | v 🗊<br>Date de fin                                                                                          | Pages           | État du travail                       | Type de communication                                                                    |
| C.    | Période  Période  Abouter un filtre  Rechercher  pprimer  Autorisé  S/O                                                                                                    | Aujou Nom du travail Document1                        | rd'hui                      | Date de<br>soumission +<br>23/06/2016<br>13:51:08               | <ul> <li>Date de fin</li> <li>23/06/2016</li> <li>14:27:16</li> </ul>                                       | Pages<br>1      | État du travail<br>Terminé            | Type de<br>communication<br>New<br>Communication<br>Type                                 |
| Q, 1  | Période  Période  Apouter un filtre  Periode  Periode Periode  Periode Periode Periode Periode Periode Periode Periode Periode Periode Periode Periode Periode Periode Periode Periode Periode Periode Periode Periode Periode Periode Periode Periode Periode Periode Periode Periode Periode Periode Periode Periode Periode Periode Periode Periode Periode Periode Peri | Aujou Nom du travail Document1 THREE PAGES MAIL MERGE | rd'hui Référence travail    | Date de<br>soumission ×           23/06/2016           13:48:49 | <ul> <li>Date de fin</li> <li>23/06/2016</li> <li>14:27:16</li> <li>23/06/2016</li> <li>14:27:16</li> </ul> | Pages<br>1<br>3 | État du travail<br>Terminé<br>Terminé | Type de<br>communication<br>New<br>Communication<br>Type<br>New<br>Communication<br>Type |

Pour afficher les informations les plus récentes, cliquez sur **Actualiser** ou **Mes documents** dans le ruban.

Le travail peut avoir l'un des statuts suivants, chacun décrit ultérieurement dans ce document :

- En attente d'impression
- En cours
- Échec
- Terminé
- En attente de libération
- Rejeté
- Futur travail
- Supprimé

#### Recherche des travaux à consulter

Le filtre de travaux comporte deux zones qui vous permettent de trouver uniquement les travaux que vous souhaitez consulter. Ces deux zones sont décrites plus en détail dans cette section.

Des rapports des travaux sont créés pour tous les travaux qui ont transité par le Hub de communication Relay, autrement dit qui ont l'état Terminé.

#### Génération de rapports

La page **Rapports** peut être visible à l'utilisateur ou non, suivant ses autorisations. Cette page diffère de la page **Mes documents** en ceci qu'elle vous permet de voir tous les documents soumis par les utilisateurs qui vous rendent compte. Cette page vous permet également d'exporter vos rapports dans un fichier csv, ce qui est plus rapide et vous permet d'exporter un volume de données plus important et de créer des graphiques et des diagrammes des informations.

Un maximum de 10 000 enregistrements peuvent être exportés. Si vous tentez d'en exporter un plus grand nombre, un message s'affiche vous informant que le nombre maximum est dépassé. Si cette limite doit être augmentée, contactez Pitney Bowes.

Les rapports sont créés, lus, modifiés et supprimés comme décrits à la section **Recherche des documents que vous souhaitez consulter**.

#### Tri des tableaux

Les tableaux affichés sur chaque page sont uniques. Toutefois, en cliquant sur un titre de colonne, vous triez les informations du tableau dans un ordre alphanumérique. L'ordre de tri est indiqué par une flèche située en regard de l'intitulé de la colonne.

|   | × Supprimer                                      |          |                           |                   |                     |                     |       |                 |                           |  |  |  |
|---|--------------------------------------------------|----------|---------------------------|-------------------|---------------------|---------------------|-------|-----------------|---------------------------|--|--|--|
| + |                                                  | Autorisé | Nom du travail            | Référence travail | Date de soumission  | Date de fin         | Pages | État du travail | Type de<br>communication  |  |  |  |
| • |                                                  | S/O      | Document1                 |                   | 23/06/2016 13:51:08 | 23/06/2016 14:27:16 | 1     | Terminé         | New Communication<br>Type |  |  |  |
| • |                                                  | S/O      | THREE PAGES MAIL<br>MERGE |                   | 23/06/2016 13:48:49 | 23/06/2016 14:27:16 | 3     | Terminé         | New Communication<br>Type |  |  |  |
| • |                                                  | S/O      | THREE PAGES MAIL<br>MERGE |                   | 23/06/2016 13:48:00 | 23/06/2016 14:27:16 | 3     | Terminé         | New Communication<br>Type |  |  |  |
| • |                                                  | S/O      | <u>Hbj</u>                |                   | 21/06/2016 13:44:53 | 21/06/2016 13:50:12 | 1     | Terminé         | New Communication<br>Type |  |  |  |
| • |                                                  | S/O      | <u>Hbj</u>                |                   | 21/06/2016 13:39:11 | 21/06/2016 13:50:12 | 1     | Terminé         | New Communication<br>Type |  |  |  |
| A | Affichage: 5 V A Page: 1 sur 2 V V 1 1 à 5 sur 8 |          |                           |                   |                     |                     |       |                 |                           |  |  |  |

Dans l'exemple ci-dessus, la colonne Date de soumission est triée dans l'ordre chronologique, des éléments les plus récents aux plus anciens.

#### Filtrage et recherche de tableaux

Vous pouvez, si vous le souhaitez, filtrer les informations des tableaux. Une zone de texte sous le titre de la colonne indique que celle-ci peut être filtrée.

Entrez la première lettre et appuyez sur **Entrée** pour rechercher toutes les entrées commençant par cette lettre.

Entrez les deux premières lettres et appuyez sur **Entrée** pour rechercher toutes les entrées contenant ces deux lettres dans cet ordre.

Entrez la chaîne de texte exacte et appuyez sur **Entrée**. Pour revenir à la vue complète, cliquez sur le titre de la colonne.

#### Lecture de rapports

**Remarque :** Seuls les rapports précédemment créés peuvent être sélectionnés pour être lus.

Le volet des rapports est illustré ci-dessous :

| Parcourir    | Sélectionner un rapport | Charger 🛃 Enregistrer | 🗊 Supprimer |
|--------------|-------------------------|-----------------------|-------------|
| Sélection    | iner les colonnes       |                       |             |
| Filtrer les  | colonnes                |                       |             |
| Pério<br>+ / | de<br>Ajouter un filtre | Aujourd'hui           | • Î         |
| Rechen       | cher                    |                       |             |

Pour lire un rapport, suivez la procédure ci-dessous :

- 1. Choisissez le rapport souhaité dans la liste Sélectionner.
- 2. Cliquez sur Charger.
- 3. Cliquez sur Rechercher.

Le rapport s'affiche en bas de la page. Voici un exemple :

| 🗙 Sup            | X Supprimer |                        |                   |                      |                     |       |                 |                            |  |  |
|------------------|-------------|------------------------|-------------------|----------------------|---------------------|-------|-----------------|----------------------------|--|--|
| •                | Autorisé    | Nom du travail         | Référence travail | Date de soumission 👻 | Date de fin         | Pages | État du travail | Type de communication      |  |  |
| •                | S/O         | Document1              |                   | 23/06/2016 13:51:08  | 23/06/2016 14:27:16 | 1     | Terminé         | New Communication Type 🔕 💼 |  |  |
| •                | S/O         | THREE PAGES MAIL MERGE |                   | 23/06/2016 13:48:49  | 23/06/2016 14:27:16 | 3     | Terminé         | New Communication Type @   |  |  |
| •                | S/O         | THREE PAGES MAIL MERGE |                   | 23/06/2016 13:48:00  | 23/06/2016 14:27:16 | 3     | Terminé         | New Communication Type 💼   |  |  |
| •                | S/O         | <u>Hbj</u>             |                   | 21/06/2016 13:44:53  | 21/06/2016 13:50:12 | 1     | Terminé         | New Communication Type 🔕 🖶 |  |  |
| <b>F</b>         | S/O         | <u>Hbj</u>             |                   | 21/06/2016 13:39:11  | 21/06/2016 13:50:12 | 1     | Terminé         | New Communication Type 🖶   |  |  |
| Affichage: 5 - I |             |                        |                   |                      |                     |       |                 |                            |  |  |

Remarque : Les rapports peuvent être modifiés et supprimés.

#### Modification de rapports

Pour modifier un rapport, suivez la procédure ci-dessous :

- 1. Dans le tableau, cochez la case située en regard de l'élément requis. Il est alors mis en surbrillance.
- 2. Cliquez sur Modifier.
- 3. Modifiez les champs si nécessaire.
- 4. Si vous souhaitez enregistrer le rapport modifié sous un autre nom :
  - a) Cliquez dans la zone Sélectionnez.

- b) Entrez le nom du nouveau rapport.
- 5. Cliquez sur Enregistrer.

Le nouveau rapport/rapport mis à jour peut maintenant être sélectionné.

#### Suppression d'un rapport

Pour supprimer un ou plusieurs rapports, suivez la procédure ci-dessous :

- 1. Sélectionnez le rapport requis dans la liste Sélectionner un rapport.
- 2. Cliquez sur Supprimer.

Le rapport est supprimé et n'apparaît plus dans la liste Sélectionner un rapport.

#### Recherche des travaux à consulter

Le filtre de travaux comporte deux zones qui vous permettent de trouver uniquement les travaux que vous souhaitez consulter. Ces deux zones sont décrites plus en détail dans cette section.

Des rapports des travaux sont créés pour tous les travaux qui ont transité par le Hub de communication Relay, autrement dit qui ont l'état Terminé.

#### Génération de rapports

La page **Rapports** peut être visible à l'utilisateur ou non, suivant ses autorisations. Cette page diffère de la page **Mes documents** en ceci qu'elle vous permet de voir tous les documents soumis par les utilisateurs qui vous rendent compte. Cette page vous permet également d'exporter vos rapports dans un fichier csv, ce qui est plus rapide et vous permet d'exporter un volume de données plus important et de créer des graphiques et des diagrammes des informations.

Un maximum de 10 000 enregistrements peuvent être exportés. Si vous tentez d'en exporter un plus grand nombre, un message s'affiche vous informant que le nombre maximum est dépassé. Si cette limite doit être augmentée, contactez Pitney Bowes.

Les rapports sont créés, lus, modifiés et supprimés comme décrits à la section **Recherche des** documents que vous souhaitez consulter.

#### Tri des tableaux

Les tableaux affichés sur chaque page sont uniques. Toutefois, en cliquant sur un titre de colonne, vous triez les informations du tableau dans un ordre alphanumérique. L'ordre de tri est indiqué par une flèche située en regard de l'intitulé de la colonne.

| [ | X Supprimer |             |                           |                                         |                     |                     |       |                 |                           |  |  |
|---|-------------|-------------|---------------------------|-----------------------------------------|---------------------|---------------------|-------|-----------------|---------------------------|--|--|
| , |             | Autorisé    | Nom du travail            | Référence travail                       | Date de soumission  | Date de fin         | Pages | État du travail | Type de<br>communication  |  |  |
|   |             | S/O         | Document1                 |                                         | 23/06/2016 13:51:08 | 23/06/2016 14:27:16 | 1     | Terminé         | New Communication<br>Type |  |  |
| , |             | S/O         | THREE PAGES MAIL<br>MERGE |                                         | 23/06/2016 13:48:49 | 23/06/2016 14:27:16 | 3     | Terminé         | New Communication<br>Type |  |  |
|   |             | S/O         | THREE PAGES MAIL<br>MERGE |                                         | 23/06/2016 13:48:00 | 23/06/2016 14:27:16 | 3     | Terminé         | New Communication<br>Type |  |  |
| • |             | S/O         | <u>Hbj</u>                |                                         | 21/06/2016 13:44:53 | 21/06/2016 13:50:12 | 1     | Terminé         | New Communication<br>Type |  |  |
| , |             | S/O         | <u>Hbj</u>                |                                         | 21/06/2016 13:39:11 | 21/06/2016 13:50:12 | 1     | Terminé         | New Communication<br>Type |  |  |
| 4 | ffichag     | ge: 5 👻 🚺 🖣 | Page: 1 sur 2             | ▶ • • • • • • • • • • • • • • • • • • • |                     |                     |       |                 | 1 à 5 sur 8               |  |  |

Dans l'exemple ci-dessus, la colonne Date de soumission est triée dans l'ordre chronologique, des éléments les plus récents aux plus anciens.

#### Filtrage et recherche de tableaux

Vous pouvez, si vous le souhaitez, filtrer les informations des tableaux. Une zone de texte sous le titre de la colonne indique que celle-ci peut être filtrée.

Entrez la première lettre et appuyez sur **Entrée** pour rechercher toutes les entrées commençant par cette lettre.

Entrez les deux premières lettres et appuyez sur **Entrée** pour rechercher toutes les entrées contenant ces deux lettres dans cet ordre.

Entrez la chaîne de texte exacte et appuyez sur **Entrée**. Pour revenir à la vue complète, cliquez sur le titre de la colonne.

#### Lecture de rapports

**Remarque :** Seuls les rapports précédemment créés peuvent être sélectionnés pour être lus.

Le volet des rapports est illustré ci-dessous :

| Sélection   | nner les colonnes       |             |   |   |
|-------------|-------------------------|-------------|---|---|
| Filtrer les | s colonnes              |             |   |   |
| Pério<br>+/ | de<br>Ajouter un filtre | Aujourd'hui | ¥ | Î |

Pour lire un rapport, suivez la procédure ci-dessous :

- 1. Choisissez le rapport souhaité dans la liste Sélectionner.
- 2. Cliquez sur Charger.
- 3. Cliquez sur Rechercher.

Le rapport s'affiche en bas de la page. Voici un exemple :

|   | × Supprimer                                      |          |                        |                   |                      |                     |       |                 |                            |  |
|---|--------------------------------------------------|----------|------------------------|-------------------|----------------------|---------------------|-------|-----------------|----------------------------|--|
| × |                                                  | Autorisé | Nom du travail         | Référence travail | Date de soumission 👻 | Date de fin         | Pages | État du travail | Type de communication      |  |
| ۲ |                                                  | S/O      | Document1              |                   | 23/06/2016 13:51:08  | 23/06/2016 14:27:16 | 1     | Terminé         | New Communication Type @ 🗃 |  |
| ۲ |                                                  | S/O      | THREE PAGES MAIL MERGE |                   | 23/06/2016 13:48:49  | 23/06/2016 14:27:16 | 3     | Terminé         | New Communication Type @   |  |
| ۲ |                                                  | S/O      | THREE PAGES MAIL MERGE |                   | 23/06/2016 13:48:00  | 23/06/2016 14:27:16 | 3     | Terminé         | New Communication Type 💼   |  |
| ۲ |                                                  | S/O      | <u>Hbj</u>             |                   | 21/06/2016 13:44:53  | 21/06/2016 13:50:12 | 1     | Terminé         | New Communication Type @   |  |
| ۲ |                                                  | S/O      | <u>Hbj</u>             |                   | 21/06/2016 13:39:11  | 21/06/2016 13:50:12 | 1     | Terminé         | New Communication Type 🐻   |  |
| А | Affichage : 5 👻 🚺 Page : 1 sur 2 🕨 🔰 1 à 5 sur 8 |          |                        |                   |                      |                     |       |                 |                            |  |

Remarque : Les rapports peuvent être modifiés et supprimés.

#### Modification de rapports

Pour modifier un rapport, suivez la procédure ci-dessous :

- 1. Dans le tableau, cochez la case située en regard de l'élément requis. Il est alors mis en surbrillance.
- 2. Cliquez sur Modifier.
- 3. Modifiez les champs si nécessaire.
- 4. Si vous souhaitez enregistrer le rapport modifié sous un autre nom :
  - a) Cliquez dans la zone Sélectionnez.
  - b) Entrez le nom du nouveau rapport.
- 5. Cliquez sur Enregistrer.

Le nouveau rapport/rapport mis à jour peut maintenant être sélectionné.

#### Suppression d'un rapport

Pour supprimer un ou plusieurs rapports, suivez la procédure ci-dessous :

- 1. Sélectionnez le rapport requis dans la liste Sélectionner un rapport.
- 2. Cliquez sur Supprimer.

Le rapport est supprimé et n'apparaît plus dans la liste Sélectionner un rapport.

# Affichage des détails du document

Pour afficher les détails d'un document, cliquez sur son nom. La page **Détails du document** s'ouvre avec les informations suivantes :

<Nom du document> correspond au nom du document qui apparaît dans le coin supérieur gauche de la fenêtre. Cliquez dessus pour ouvrir une copie au format PDF de votre document optimisé.

**Résumé du document** comprend les champs spécifiés dans le pilote d'imprimante avant ou au moment de la soumission.

| Détails du document                                        |                          |                                     |
|------------------------------------------------------------|--------------------------|-------------------------------------|
| Résumé du document                                         |                          |                                     |
| Ordre d'assemblage                                         | THREE PAGES MAIL MERGE   |                                     |
| Canal d'impression - DefaultPrintCommunicationChannel      |                          |                                     |
| Canal de courrier électronique - DefaultEmailCommunication | État du travail :        | Terminé                             |
| canal de courrier electronique - Delautemalicommunication  | Type de communication :  | New Communication Type              |
| Canal d'archivage - DefaultArchiveCommunicationChannel     | Date de réception :      | 23 juin 2016 13:48                  |
|                                                            | Date de fin :            | 23 juin 2016 14:27                  |
|                                                            | ID de travail :          | 725e86e1-3938-11e6-b658-00505683078 |
|                                                            | Référence du travail :   |                                     |
|                                                            | Pages :                  | 3                                   |
|                                                            | Faces :                  | Recto                               |
|                                                            | Format du papier :       | A4                                  |
|                                                            | Feuille 1 :              | Papier standard                     |
|                                                            | Feuille 2 et suivantes : | Papier standard                     |
|                                                            | Taille en Ko :           | 33                                  |
|                                                            | Notification :           | En cas d'erreur                     |

**Ordre d'assemblage** affiche le type de document, le nom du document et la feuille spécifiée dans le pilote d'imprimante.

| Détails du document                                        |                    |                        |                 |  |  |  |  |  |
|------------------------------------------------------------|--------------------|------------------------|-----------------|--|--|--|--|--|
| Résumé du document                                         | Ordro d'assemblado |                        |                 |  |  |  |  |  |
| Ordre d'assemblage                                         | ordre d'assemblage |                        |                 |  |  |  |  |  |
| Canal d'impression - DefaultPrintCommunicationChannel      | Туре               | Nom                    | Feuille         |  |  |  |  |  |
|                                                            | Document principal | THREE PAGES MAIL MERGE | Papier standard |  |  |  |  |  |
| Canal de courrier électronique - DefaultEmailCommunication | Document principal | THREE PAGES MAIL MERGE | Papier standard |  |  |  |  |  |
| Canal d'archivage - DefaultArchiveCommunicationChannel     |                    |                        |                 |  |  |  |  |  |

**Canal de communication par défaut** affiche le canal sélectionné dans le pilote d'imprimante et les options spécifiées pour celui-ci. Pour modifier l'une de ces options, cliquez sur **Modifier**.

**Remarque :** Seuls les utilisateurs disposant des privilèges adéquats peuvent apporter des modifications.

| Détails du document                                                                                                    |                                                          |                                                             |
|----------------------------------------------------------------------------------------------------|----------------------------------------------------------|-------------------------------------------------------------|
| Résumé du document<br>Ordre d'assemblage                                                                                                    | DefaultPrintCommun                                       | nicationChannel                                             |
| Canal d'impression - DefaultPrintCommunicationChannel<br>Canal de courrier électronique - DefaultEmailCommunication<br>Canal d'archivage - DefaultArchiveCommunicationChannel | Canal de communication :<br>Envoyer :<br>Type de canal : | DefaultPrintCommunicationChannel<br>Aujourd'hui<br>Imprimer |
|                                                                                                    | Couleur :<br>Service :<br>Enveloppe :                    | Noir et blanc<br>First Class<br>C5                          |
|                                                                                                    | État du canal :                                          | Terminé                                                     |

#### Affichage de la version PDF de votre document

Après soumission via le pilote d'imprimante, la version PDF du document finalisé peut être affichée dans Acrobat Reader ou une application similaire.

1. Dans la fenêtre Détails du document, localisez le nom du document.

Il s'affiche souligné dans le coin supérieur gauche de la page.

2. Cliquez sur le nom du document.

Un fichier PDF s'ouvre dans l'application de lecture.

#### Modification des détails du document

Les détails du document pouvant être modifiés sont ceux sélectionnés avant la soumission ; par exemple, l'enveloppe, la date d'envoi et le papier. Vos privilèges d'utilisateur déterminent si vous êtes autorisé à accéder à cette zone.

**Remarque :** Vous ne pouvez modifier les options du document que si le document ou pli n'a pas encore été soumis à l'impression.

Pour modifier les détails d'un document :

1. Dans la page Mes documents, cliquez sur le nom du document souhaité.

La page Détails du document s'ouvre.

| Résumé du document                                         |                          |                                     |
|------------------------------------------------------------|--------------------------|-------------------------------------|
| Ordre d'assemblage                                         | THREE PAGES MAIL MERGE   |                                     |
| Canal d'impression - DefaultPrintCommunicationChannel      |                          |                                     |
| Canal de courrier électropique - DefaultEmailCommunication | État du travail :        | Terminé                             |
| canal de courrier electronique - Delautematicommunication  | Type de communication :  | New Communication Type              |
| Canal d'archivage - DefaultArchiveCommunicationChannel     | Date de réception :      | 23 juin 2016 13:48                  |
|                                                            | Date de fin :            | 23 juin 2016 14:27                  |
|                                                            | ID de travail :          | 725e86e1-3938-11e6-b658-00505683078 |
|                                                            | Référence du travail :   |                                     |
|                                                            | Pages :                  | 3                                   |
|                                                            | Faces :                  | Recto                               |
|                                                            | Format du papier :       | Α4                                  |
|                                                            | Feuille 1 :              | Papier standard                     |
|                                                            | Feuille 2 et suivantes : | Papier standard                     |
|                                                            | Taille en Ko :           | 33                                  |
|                                                            | Notification :           | En cas d'erreur                     |

2. Dans le volet droit, cliquez sur Canal d'impression.

La page suivante s'ouvre :

| Resume du document                                          |                                  |                                 |  |  |
|-------------------------------------------------------------|----------------------------------|---------------------------------|--|--|
| Ordre d'assemblage                                          | DefaultPrintCommunicationChannel |                                 |  |  |
| Canal d'impression - DefaultPrintCommunicationChannel       |                                  |                                 |  |  |
| Canal de courrier électronique - DefaultEmailCommunication  | Canal de communication :         | DefaultPrintCommunicationChanne |  |  |
| eanar de courrier electronique - Deraartemanoorninaniea.com | Envoyer:                         | Aujourd'hui                     |  |  |
| Canal d'archivage - DefaultArchiveCommunicationChannel      | Type de canal :                  | Imprimer                        |  |  |
|                                                             | Couleur :                        | Noir et blanc                   |  |  |
|                                                             | Service :                        | First Class                     |  |  |
|                                                             | Enveloppe :                      | C5                              |  |  |
|                                                             | État du canal :                  | Terminé                         |  |  |

3. Cliquez sur Modifier.

Les options de la page ci-dessus peuvent alors être modifiées.

- **4.** Modifiez les champs en fonction des besoins.
- 5. Cliquez sur Mettre à jour pour enregistrer les modifications.

Les informations mises à jour s'affichent dans la fenêtre Détails du document.

# 5 - Configuration système minimale requise

Le service du pilote d'imprimante requiert la configuration système minimale suivante.

#### Cette section aborde les rubriques suivantes

| Équipement.                                             | 42 |
|---------------------------------------------------------|----|
| Logiciel                                                | 42 |
| Droits et privilèges                                    | 43 |
| Exécution d'Internet Explorer en tant qu'administrateur | 43 |

# Équipement.

La configuration matérielle minimale requise est la suivante :

- Unité centrale Intel Pentium 4, 2,4 GHz
- 1 Go de RAM
- Écran avec une résolution minimale de 1024x768, couleurs 32 bits

# Logiciel

Le pilote d'imprimante prend en charge les plates-formes suivantes :

#### Système d'exploitation

- Microsoft Windows 7
- Microsoft Windows 8
- **Remarque :** Le pilote est un logiciel 32 bits, mais il peut être installé sur du matériel 64 bits exécutant des logiciels 32 bits, ou sur du matériel 64 bits exécutant des logiciels 64 bits.

Tous les systèmes d'exploitation mentionnés ci-dessus doivent être équipés des toutes dernières mises à jour Windows.

#### Logiciels à installer

Les logiciels suivants doivent également être installés.

- .NET 4.5.2
- Internet Explorer 7 ou version ultérieure
- Microsoft Windows 8 : nécessite l'installation de la fonctionnalité Windows « .NET FRAMEWORK 4.5.2 » avant l'installation du pilote
- Microsoft Office : les versions 97, 2003, 2007 et 2010 sont prises en charge.

**Remarque :** Si .NET 4.5.2 n'est pas présent sur l'ordinateur, il sera installé lors de l'installation du pilote.

# Droits et privilèges

Vous devez démarrer votre ordinateur en utilisant un nom d'utilisateur doté de droits d'administrateur local.

- **Remarque :** Certaines portions de la procédure d'installation échoueront si vous ne disposez pas de ces privilèges.
  - Vous pourriez rencontrer une erreur « Installation error Ikernal.exe not found » (Erreur d'installation - Ikernal.exe introuvable) ou « Setup failed to launch installation engine: Access is denied » (Le programme d'installation n'a pas pu lancer le moteur d'installation : L'accès est refusé). Cela est dû au fait que vous ne disposez pas de suffisamment de droits sur l'ordinateur sur lequel vous tentez de réaliser l'installation.
- 1. À l'invite d'une commande, saisissez : dcomcnfg.exe.
- 2. Dans la boîte de dialogue Propriétés de configuration COM distribuée, ouvrez l'onglet Sécurité par défaut.
- 3. Dans Autorisations d'accès par défaut, cliquez sur Modifier.
- 4. Assurez-vous que la mention Autoriser l'accès apparaît sous votre nom.
- 5. Si la mention « Autoriser l'accès » ne figure pas près de votre nom, modifiez un profil existant ou créez un nouveau profil associé aux autorisations nécessaires.
- 6. Appliquez tous les changements et essayez de relancer l'installation.

Ces informations proviennent du site Web de la Base de connaissances Microsoft situé à l'adresse suivante : http://support.microsoft.com

**Remarque :** Le répertoire racine du pilote d'installation doit pouvoir être accessible en écriture par le programme d'installation.

# Exécution d'Internet Explorer en tant qu'administrateur

Pour une installation sous Windows 7, Internet Explorer doit être exécuté en tant qu'administrateur.

- 1. Pour ce faire, cliquez avec le bouton droit de la souris sur l'icône Internet Explorer 😂.
- 2. Dans le menu qui s'affiche, sélectionnez Exécuter en tant qu'administrateur.

Internet Explorer s'ouvre en mode Administrateur.

# 6 - Messages d'erreur

Les messages d'erreur s'affichent au bas de la page en texte rouge. Une erreur s'affiche, par exemple, lorsqu'un champ obligatoire de la page n'est pas renseigné correctement.

Dans le **pilote d'imprimante**, les avertissements et les erreurs s'affichent dans une boîte de dialogue. En présence de deux erreurs/avertissements, les deux sont affichés.

Dans **Mes documents**, si plusieurs erreurs surviennent, seule la première occurrence s'affiche dans le pilote d'imprimante.

#### Cette section aborde les rubriques suivantes

Messages et solutions

45

# Messages et solutions

Les messages d'erreur et d'avertissement et leurs solutions sont présentés ci-dessous.

| ll n'y a pas de connexion Internet<br>avec le serveur | Vous n'êtes pas connecté ou votre version du pilote<br>d'imprimante n'est pas configurée correctement.                                                                                                    |
|-------------------------------------------------------|----------------------------------------------------------------------------------------------------|
|                                                       | Cliquez sur <b>Se connecter</b> et entrez l'adresse e-mail et le mot<br>de passe. Si cela ne fonctionne pas, contactez l'administrateur<br>qui devrait pouvoir reconfigurer votre pilote d'imprimante.                                                                  |
| Aucun pli n'a d'adresse.                              | Le document que vous imprimez n'a pas de bloc d'adresse ou vous essayez d'imprimer un document vierge.                                                                                                    |
|                                                       | Revenez au document d'origine dans l'application Microsoft<br>et assurez-vous que vous avez ouvert un pli valide qui<br>comporte une adresse au bon endroit.                                                                                                    |
| Capacité d'enveloppe<br>insuffisante                  | Si la valeur calculée pour <b>Feuilles du document</b> est supérieure à la <b>Capacité enveloppe</b> , voici ce qui se produit :                                                                                                    |
|                                                       | <ul> <li>Le bouton Imprimer et envoyer est désactivé.</li> <li>Un symbole d'avertissement s'affiche près de l'option<br/>Enveloppe.</li> <li>Feuilles du document apparaît en rouge.</li> </ul>                                                                         |
|                                                       | Pour corriger le problème :                                                                                                    |
|                                                       | <ul> <li>Réduisez le nombre de feuilles de document en passant à l'impression recto verso.</li> <li>Supprimez les pages vierges du document original.</li> <li>Sélectionnez une <b>enveloppe</b> avec une plus grande capacité.</li> </ul>                              |
| Autorisation requise                                  | Vous avez sélectionné une ou plusieurs options qui nécessitent<br>l'autorisation de votre administrateur :                                                                                                    |
|                                                       | <b>Remarque :</b> Les options choisies requièrent une autorisation avant l'envoi.                                                                                                    |
|                                                       | Dans ce cas, continuez à imprimer le document comme il<br>convient. La prochaine fois que votre administrateur se<br>connectera à <b>Mes documents</b> , le document sera marqué<br>comme nécessitant une autorisation. Une fois autorisé, le<br>document sera imprimé. |

| Fichier introuvable                                                                                                | La pièce jointe spécifiée ou l'insertion pré-imprimée est introuvable.                                                                                                    |
|----------------------------------------------------------------------------------------------------|----------------------------------------------------------------------------------------------------|
|                                                                                                    | Vérifiez que le fichier PDF en pièce jointe ou l'insertion<br>pré-imprimée se trouve à l'emplacement spécifié ou<br>sélectionnez de nouveau le fichier à l'endroit où il se trouve.                                                               |
| Erreur de copie de fichier                                                                                         | Vérifiez que le paramètre RootURL désigne une version<br>appropriée du site Web. Supprimez également tous les fichiers<br>portant une extension USD du dossier temporaire de<br>l'utilisateur et relancez l'impression à partir de l'application. |
| Une configuration minimale n'a<br>pas été déterminée pour cet<br>utilisateur                                       | Contactez l'administrateur du service Web pour corriger ce compte. Réimprimez le document pour utiliser un autre compte.                                                                                                    |
| Une version incorrecte de<br>PDFCreactiveX.dll est installée                                                       | Réinstallez le pilote d'imprimante.                                                                                                    |
| Les paramètres par défaut d'un<br>utilisateur non inscrit ne peuvent<br>pas être chargés                           | Réinstallez le pilote d'imprimante.                                                                                                    |
| Impossible de créer le fichier PDF de surimpression                                                                | Vous ne disposez pas des autorisations appropriées pour créer ce fichier PDF. Contactez votre administrateur.                                                                                                    |
| Vous n'êtes actuellement pas<br>connecté au serveur                                                                | Veuillez vous connecter.                                                                                                    |
| Utilisateur/mot de passe non<br>valide                                                                             | Vos informations d'identification sont incorrectes. Cliquez sur<br><b>Mot de passe oublié</b> dans la fenêtre de connexion et suivez<br>les instructions à l'écran. Si le problème n'est pas résolu,<br>contactez votre administrateur système.   |
| Veuillez sélectionner une date<br>dans le futur                                                                    | La date sélectionnée est dans le passé ; sélectionnez une date dans le futur.                                                                                                    |
| La date sélectionnée dépasse la date future autorisée de                                                           | La date sélectionnée est postérieure à la date maximale qui<br>peut être sélectionnée. Sélectionnez une date le jour ou avant<br>le jour mentionné dans le message d'erreur.                                                                      |
| Impossible d'appliquer tous les<br>paramètres de groupe en raison<br>de restrictions dans les choix<br>disponibles | Vous ne disposez pas des autorisations nécessaires pour<br>utiliser une ou plusieurs options choisies. Modifiez vos choix<br>en sélectionnant des options que vous êtes autorisé à utiliser<br>ou contactez votre administrateur.                 |
| Aucun emplacement temporaire<br>n'a été défini par l'administrateur                                                | Contactez votre administrateur.                                                                                                    |
| Veuillez entrer un autre nom de<br>fichier car la pièce jointe<br>temporaire existe déjà                           | Une pièce jointe du même nom existe déjà. Attribuez-lui un nom différent.                                                                                                    |

| Le contrôle ActiveX n'est pas<br>installé | Réinstallez le pilote d'imprimante ou contactez l'administrateur.                                                                                                    |
|-------------------------------------------|----------------------------------------------------------------------------------------------------|
| Impossible d'ouvrir le fichier PDF source | La pièce jointe spécifiée ou l'insertion pré-imprimée est introuvable.                                                                                                    |
|                                           | Vérifiez que le fichier PDF en pièce jointe ou l'insertion<br>pré-imprimée se trouve à l'emplacement spécifié ou<br>sélectionnez de nouveau le fichier à l'endroit où il se trouve.                                                                                                    |
| La soumission est désactivée              | Le bouton Soumettre peut être désactivé pour différentes raisons :                                                                                                    |
|                                           | <ul> <li>La zone réservée, illustrée ci-dessous, indique la fenêtre<br/>d'enveloppe réservée au bloc d'adresse, mais il peut y avoir<br/>d'autres zones réservées. Les erreurs les plus courantes<br/>surviennent lorsque cette zone réservée est remplacée par<br/>le corps de la lettre ou lorsque l'adresse s'étend au-delà des<br/>limites de la zone réservée indiquant la fenêtre d'enveloppe<br/>de l'adresse.</li> </ul> |
|                                           |                                                                                                    |
|                                           | L'empiètement de la zone réservée peut être résolu en<br>cliquant dans la zone du volet d'affichage et en la faisant<br>glisser à l'emplacement souhaité. Pour cela, vous devez<br>disposer des autorisations d'utilisateur adéquates. Si vous<br>ne disposez pas de ces autorisations, effectuez les<br>modifications requises dans le document d'origine avant de<br>le réimprimer.                                            |
|                                           | Contactez votre administrateur.                                                                                                    |
|                                           | <ul> <li>Un canal de communication n'a pas été défini par<br/>l'administrateur lors de la configuration du Hub de<br/>communication Relay.</li> <li>Un canal de communication spécifiant une séparation dans<br/>le travail a échoué, entraînant un dépassement du nombre<br/>maximal de feuilles pour l'enveloppe spécifiée.</li> </ul>                                                                                         |
|                                           | Contactez votre administrateur.                                                                                                    |

• L'extraction de l'adresse a échoué.

Contactez votre administrateur.

Impossible de créer le fichier PDF Vous ne disposez pas des autorisations appropriées pour créer ce fichier PDF. Contactez votre administrateur.

| Pièce jointe Ad-Hoc sélectionnée non valide pour l'utilisateur.            | Vous ne disposez pas des autorisations nécessaires pour utiliser ce fichier PDF. Veuillez contacter l'administrateur.                                                                                                    |
|----------------------------------------------------------------------------|----------------------------------------------------------------------------------------------------|
| Échec de téléchargement d'une pièce jointe                                 | La pièce jointe sélectionnée n'a pas pu être téléchargée.<br>Réessayez.                                                                                                    |
| Informations d'identification non valides                                  | Vos informations d'identification sont incorrectes. Cliquez sur <b>Mot de passe oublié</b> dans la fenêtre de connexion et suivez les instructions à l'écran. Si le problème n'est pas résolu, contactez votre administrateur système. |
| Erreur lors de la recherche d'une pilote d'imprimante                      | Réinstallez le pilote d'imprimante.                                                                                                    |
| Option monochrome/couleur non valide pour l'utilisateur                    | Vous ne disposez pas des autorisations nécessaires pour utiliser cette option. Contactez votre administrateur.                                                                                                    |
| Échec de création d'une pièce<br>jointe PDF                                | La création de la pièce jointe a peut-être échoué car vous<br>n'êtes pas autorisé à utiliser cette option. Contactez votre<br>administrateur.                                                                                          |
| Une erreur critique s'est produite<br>lors du traitement du document       | Contactez votre administrateur.                                                                                                    |
| Problème de connexion réseau                                               | Contactez votre administrateur.                                                                                                    |
| Pièce jointe électronique<br>sélectionnée non valide pour<br>l'utilisateur | Vous ne disposez pas des autorisations nécessaires pour utiliser cette option. Contactez votre administrateur.                                                                                                    |
| Type d'enveloppe non valide pour<br>l'utilisateur                          | Vous ne disposez pas des autorisations nécessaires pour utiliser cette option. Contactez votre administrateur.                                                                                                    |
| Erreur d'envoi d'un e-mail<br>notifiant l'échec de soumission              | La notification par e-mail indiquant une erreur pendant la<br>soumission n'a pas été envoyée. Contactez votre<br>administrateur.                                                                                                    |
| Fichier chargé introuvable/Échec                                           | Le fichier PDF spécifié est introuvable.                                                                                                    |
| lors du telechargement du fichier                                          | Vérifiez que le fichier PDF en pièce jointe ou l'insertion<br>pré-imprimée se trouve à l'emplacement spécifié ou<br>sélectionnez de nouveau le fichier à l'endroit où il se trouve.                                                    |
| Code de hachage non valide dans la configuration du travail                | Contactez votre administrateur.                                                                                                    |
| Informations d'identification non valides ou URL non valide                | Vos informations d'identification sont incorrectes ou l'URL à laquelle vous essayez d'accéder n'est pas valide. Contactez votre administrateur.                                                                                        |
| Le format de papier PDF n'est<br>pas pris en charge                        | Sélectionnez une autre taille de papier et resoumettez le travail.                                                                                                    |
| L'URL utilisée pour le service<br>utilisateur n'est pas valide.            | L'URL à laquelle vous essayez d'accéder n'est pas valide.<br>Contactez votre administrateur.                                                                                                    |
|                                                                            |                                                                                                    |

| Envoi impossible : une ou<br>plusieurs adresses manquantes              | Le document que vous imprimez n'a pas de bloc d'adresse<br>ou vous essayez d'imprimer un document vierge.                                                                               |
|-------------------------------------------------------------------------|----------------------------------------------------------------------------------------------------|
|                                                                         | Revenez au document d'origine dans l'application Microsoft<br>et assurez-vous que vous avez ouvert un pli valide qui<br>comporte une adresse au bon endroit.                            |
| Option de notification non valide pour l'utilisateur                    | Vous ne disposez pas des autorisations nécessaires pour utiliser cette option. Contactez votre administrateur.                                                                          |
| Cette version de PrintDlg n'est<br>plus prise en charge                 | Visitez le site Web <b>Mes documents</b> pour télécharger et installer la dernière version.                                                                                             |
| Serveur hors connexion                                                  | Le serveur n'est pas disponible actuellement. Veuillez réessayer plus tard.                                                                                                    |
| Échec de téléchargement de<br>surimpression                             | La surimpression sélectionnée n'a pas pu être téléchargée.<br>Réessayez.                                                                                                    |
| Le fichier PDF est crypté et ne<br>peut pas être traité                 | Le Hub de communication Relay ne prend pas en charge les fichiers PDF chiffrés. Les fichiers PDF sont chiffrés lors de leur envoi au site Web <b>Mes documents</b> .                    |
| Option recto/recto verso non valide pour l'utilisateur                  | Vous ne disposez pas des autorisations nécessaires pour utiliser cette option. Contactez votre administrateur.                                                                          |
| Insertion pré-imprimée<br>sélectionnée non valide pour<br>l'utilisateur | Vous ne disposez pas des autorisations nécessaires pour utiliser cette option. Contactez votre administrateur.                                                                          |
| Insertion pré-imprimée pour<br>ad-hoc non valide pour<br>l'utilisateur. | Vous ne disposez pas des autorisations nécessaires pour utiliser cette option. Contactez votre administrateur.                                                                          |
| Impossible de lire la<br>configuration du travail                       | Le fichier de configuration correspondant au travail n'a pas pu<br>être lu. Resoumettez-le.                                                                                             |
| Option Date d'envoi non valide<br>pour l'utilisateur                    | Vous ne disposez pas des autorisations nécessaires pour<br>utiliser cette option. Contactez votre administrateur ou<br>sélectionnez une autre option que vous êtes autorisé à utiliser. |
| La date d'envoi spécifiée n'est<br>pas valide                           | Vous ne disposez pas des autorisations nécessaires pour<br>utiliser cette option. Contactez votre administrateur ou<br>sélectionnez une autre option que vous êtes autorisé à utiliser. |
| Service postal non valide pour<br>l'utilisateur                         | Vous ne disposez pas des autorisations nécessaires pour<br>utiliser cette option. Contactez votre administrateur ou<br>sélectionnez une autre option que vous êtes autorisé à utiliser. |
| Papier de feuille 1 non valide<br>pour l'utilisateur                    | Vous ne disposez pas des autorisations nécessaires pour<br>utiliser cette option. Contactez votre administrateur ou<br>sélectionnez une autre option que vous êtes autorisé à utiliser. |

| Papier de feuille 2 non valide<br>pour l'utilisateur                                              | Vous ne disposez pas des autorisations nécessaires pour<br>utiliser cette option. Contactez votre administrateur ou<br>sélectionnez une autre option que vous êtes autorisé à utiliser.                   |
|---------------------------------------------------------------------------------------------------|----------------------------------------------------------------------------------------------------|
| Service postal non valide pour<br>l'utilisateur                                                   | Vous ne disposez pas des autorisations nécessaires pour utiliser cette option. Contactez votre administrateur système.                                                                                    |
| Type d'enveloppe non valide pour<br>l'utilisateur                                                 | Vous ne disposez pas des autorisations nécessaires pour<br>utiliser cette option. Contactez votre administrateur système.                                                                                 |
| Option de notification non valide pour l'utilisateur                                              | Vous ne disposez pas des autorisations nécessaires pour<br>utiliser cette option. Contactez votre administrateur système.                                                                                 |
| Papier de feuille 1 non valide<br>pour l'utilisateur                                              | Vous ne disposez pas des autorisations nécessaires pour<br>utiliser cette option. Contactez votre administrateur système.                                                                                 |
| Papier de feuille 2 non valide<br>pour l'utilisateur                                              | Vous ne disposez pas des autorisations nécessaires pour<br>utiliser cette option. Contactez votre administrateur système.                                                                                 |
| Option monochrome/couleur non valide pour l'utilisateur                                           | Vous ne disposez pas des autorisations nécessaires pour<br>utiliser cette option. Contactez votre administrateur système.                                                                                 |
| Option recto/recto verso non<br>valide pour l'utilisateur                                         | Vous ne disposez pas des autorisations nécessaires pour<br>utiliser cette option. Contactez votre administrateur système.                                                                                 |
| Option Date d'envoi non valide<br>pour l'utilisateur                                              | Vous ne disposez pas des autorisations nécessaires pour<br>utiliser cette option. Contactez votre administrateur système.                                                                                 |
| Pièce jointe électronique<br>sélectionnée non valide pour<br>l'utilisateur                        | Vous ne disposez pas des autorisations nécessaires pour<br>utiliser cette option. Contactez votre administrateur système.                                                                                 |
| Insertion pré-imprimée<br>sélectionnée non valide pour<br>l'utilisateur                           | Vous ne disposez pas des autorisations nécessaires pour<br>utiliser cette option. Contactez votre administrateur système.                                                                                 |
| Le centre d'impression n'a pas<br>été défini par l'administrateur sur<br>le serveur Hub numérique | Sans cela, vous ne pouvez pas soumettre de travaux.<br>Contactez votre administrateur.                                                                                                    |
| Impossible de créer un fichier<br>PDF à soumettre                                                 | Le document que vous imprimez n'a pas de bloc d'adresse<br>ou le centre d'impression n'a pas été défini.                                                                                                  |
|                                                                                                   | Revenez au document d'origine dans l'application Microsoft<br>et assurez-vous que vous avez ouvert un pli valide qui<br>comporte une adresse au bon endroit ou contactez votre<br>administrateur système. |
| Impossible de récupérer un GUID                                                                   | Le document que vous imprimez n'a pas de bloc d'adresse.                                                                                                    |
| au serveur                                                                                        | Revenez au document d'origine dans l'application Microsoft<br>et assurez-vous que vous avez ouvert un pli valide qui<br>comporte une adresse au bon endroit ou contactez votre<br>administrateur système. |

| Des zones réservées ont été<br>écrasées                                                                                                    | Ouvrez le document d'origine et vérifiez que la totalité du texte se trouve en dehors des zones réservées, puis resoumettez le travail.                                                                                                    |
|----------------------------------------------------------------------------------------------------|----------------------------------------------------------------------------------------------------|
| Les données provenant du<br>serveur ne sont pas valides.<br>L'utilisateur n'a probablement<br>pas de droits d'accès                                                         | Vous ne disposez pas des autorisations nécessaires pour<br>utiliser cette option. Contactez votre administrateur.                                                                                                    |
| Écrasement d'une partie de la<br>zone réservée                                                                                                    | Il est possible que le pilote d'imprimante ait été configurée de<br>sorte à accepter des travaux dans lesquels les zones<br>réservées à l'enveloppe et/ou par défaut ont été<br>occupées/écrasées. Si c'est le cas, l'erreur ci-dessus s'affiche,<br>mais les boutons d'impression restent disponibles et le<br>document peut être imprimé. Vous serez invité à confirmer<br>que vous souhaitez imprimer le document.                                                                                                    |
|                                                                                                    | Toutefois, si le pilote d'imprimante a été configurée de sorte<br>à abandonner les travaux pour lesquels des zones réservées<br>pour l'enveloppe et/ou par défaut ont été occupées/écrasées,<br>la même erreur s'affiche, mais les boutons d'impression sont<br>désactivés. Le document ne peut pas être correctement<br>imprimé tant que les zones réservées à l'enveloppe et/ou par<br>défaut n'ont pas été dégagées.                                                                                                    |
| Aucun pli n'a d'adresse                                                                                                    | Le document que vous imprimez n'a pas de bloc d'adresse<br>ou vous essayez d'imprimer un document vierge.                                                                                                    |
|                                                                                                    |                                                                                                    |
|                                                                                                    | Revenez au document d'origine dans l'application Microsoft<br>et assurez-vous que vous avez ouvert un pli valide qui<br>comporte une adresse au bon endroit.                                                                                                    |
| Aucun pli n'a de communication                                                                                                    | Revenez au document d'origine dans l'application Microsoft<br>et assurez-vous que vous avez ouvert un pli valide qui<br>comporte une adresse au bon endroit.<br>Cette option doit avoir été définie sur le site Web<br>Administrateur Hub numérique. Contactez votre administrateur.                                                                                                    |
| Aucun pli n'a de communication<br>Certaines zones réservées ont<br>été écrasées                                                                                             | Revenez au document d'origine dans l'application Microsoft<br>et assurez-vous que vous avez ouvert un pli valide qui<br>comporte une adresse au bon endroit.<br>Cette option doit avoir été définie sur le site Web<br>Administrateur Hub numérique. Contactez votre administrateur.<br>Ouvrez le document d'origine et vérifiez que la totalité du texte<br>se trouve en dehors des zones réservées, puis resoumettez<br>le travail.                                                                                                    |
| Aucun pli n'a de communication<br>Certaines zones réservées ont<br>été écrasées<br>Trop de feuilles ou les insertions<br>sont trop volumineuses pour                        | Revenez au document d'origine dans l'application Microsoft<br>et assurez-vous que vous avez ouvert un pli valide qui<br>comporte une adresse au bon endroit.<br>Cette option doit avoir été définie sur le site Web<br>Administrateur Hub numérique. Contactez votre administrateur.<br>Ouvrez le document d'origine et vérifiez que la totalité du texte<br>se trouve en dehors des zones réservées, puis resoumettez<br>le travail.<br>Si la valeur calculée pour <b>Feuilles du document</b> est<br>supérieure à la <b>Capacité enveloppe</b> , voici ce qui se produit :                                                                                                    |
| Aucun pli n'a de communication<br>Certaines zones réservées ont<br>été écrasées<br>Trop de feuilles ou les insertions<br>sont trop volumineuses pour<br>l'enveloppe choisie | Revenez au document d'origine dans l'application Microsoft<br>et assurez-vous que vous avez ouvert un pli valide qui<br>comporte une adresse au bon endroit.<br>Cette option doit avoir été définie sur le site Web<br>Administrateur Hub numérique. Contactez votre administrateur.<br>Ouvrez le document d'origine et vérifiez que la totalité du texte<br>se trouve en dehors des zones réservées, puis resoumettez<br>le travail.<br>Si la valeur calculée pour <b>Feuilles du document</b> est<br>supérieure à la <b>Capacité enveloppe</b> , voici ce qui se produit :<br>• Le bouton <b>Imprimer et envoyer</b> est désactivé.<br>• Un symbole d'avertissement s'affiche près de l'option<br><b>Enveloppe</b> .<br>• <b>Feuilles du document</b> apparaît en rouge.                                |
| Aucun pli n'a de communication<br>Certaines zones réservées ont<br>été écrasées<br>Trop de feuilles ou les insertions<br>sont trop volumineuses pour<br>l'enveloppe choisie | Revenez au document d'origine dans l'application Microsoft<br>et assurez-vous que vous avez ouvert un pli valide qui<br>comporte une adresse au bon endroit.<br>Cette option doit avoir été définie sur le site Web<br>Administrateur Hub numérique. Contactez votre administrateur.<br>Ouvrez le document d'origine et vérifiez que la totalité du texte<br>se trouve en dehors des zones réservées, puis resoumettez<br>le travail.<br>Si la valeur calculée pour <b>Feuilles du document</b> est<br>supérieure à la <b>Capacité enveloppe</b> , voici ce qui se produit :<br>• Le bouton <b>Imprimer et envoyer</b> est désactivé.<br>• Un symbole d'avertissement s'affiche près de l'option<br><b>Enveloppe</b> .<br>• <b>Feuilles du document</b> apparaît en rouge.<br>Pour corriger le problème : |

- Supprimez les pages vierges du document original.
- Sélectionnez une enveloppe avec une plus grande capacité.
- Vérifiez la taille de l'insertion créée et veillez à ce que sa taille soit adaptée à l'enveloppe.

| AVERTISSEMENT : Une ou<br>plusieurs pièces de courrier n'ont<br>pas d'adresse.           | Le document que vous imprimez n'a pas de bloc d'adresse<br>ou vous essayez d'imprimer un document vierge.                                                                                                    |
|------------------------------------------------------------------------------------------|----------------------------------------------------------------------------------------------------|
|                                                                                          | Revenez au document d'origine dans l'application Windows<br>et assurez-vous que vous avez ouvert un pli valide qui<br>comporte une adresse au bon endroit.                                                                                                    |
| AVERTISSEMENT : Une ou<br>plusieurs pièces de courrier ont<br>une adresse non valide.    | Le document que vous imprimez contient un bloc d'adresse<br>incorrect ou pas de bloc d'adresse. Revenez au document<br>d'origine dans l'application Microsoft et assurez-vous que vous<br>avez ouvert un pli valide qui comporte une adresse au bon<br>endroit. |
| AVERTISSEMENT : Les options<br>choisies requièrent une<br>autorisation avant l'envoi.    | Soumettez votre travail comme vous procédez habituellement.<br>Votre administrateur l'autorisera en temps voulu.                                                                                                    |
| La date de l'option Option travail<br>- Envoi est passée                                 | Définissez une date d'envoi ultérieure et resoumettez le travail.                                                                                                    |
| L'option Option travail - Date<br>d'envoi est plus éloignée dans le<br>futur qu'autorisé | Définissez une date d'envoi plus proche dans le futur et resoumettez le travail.                                                                                                    |
| Sélectionnez une date dans le<br>futur                                                   | Définissez une date d'envoi dans le futur et resoumettez le travail.                                                                                                    |
| La date sélectionnée dépasse la<br>date future de < <i>nombre n</i> > jours.             | Définissez une date d'envoi plus proche dans le futur et resoumettez le travail.                                                                                                    |

# 7 - Glossaire

Cette section décrit les termes employés dans ce guide.

Cette section aborde les rubriques suivantes

Termes et définitions

54

# Termes et définitions

| Pièces jointes             | Fichier PDF téléchargé dans le Hub de communication Relay et<br>sélectionné dans le pilote d'imprimante. La pièce jointe est attachée à<br>chaque pli du travail au moment de l'impression, de l'envoi ou de<br>l'archivage.                                                                                                    |
|----------------------------|----------------------------------------------------------------------------------------------------|
| Canaux de<br>communication | Le canal de communication définit comment le Hub de communication<br>Relay effectue le travail. Les sélections possibles sont Archiver, Envoyer<br>par email et Imprimer ou toute combinaison de ceux-ci.                                                                                                    |
| Types de<br>communications | Groupe de paramètres qui définit la manière dont les plis du travail sont<br>traités. Le premier paramètre est Canal de communication, c'est-à-dire<br>impression, envoi et archivage. Ceux-ci peuvent être subdivisés en<br>d'autres groupes, notamment si le travail est imprimé en couleur et en<br>noir et blanc.                             |
| Rôle                       | Groupe de paramètres qui définit les autorisations et l'accès des<br>utilisateurs aux différentes parties de l'interface utilisateur et<br>fonctionnalités.                                                                                                    |
| Enveloppes postales        | Enveloppes dans lesquelles les plis imprimés sont insérés pour l'envoi.<br>Celles-ci sont généralement définies en fonction de la taille physique.                                                                                                    |
| Services postaux           | Services utilisés pour envoyer les plis imprimés.                                                                                                    |
| Insertions<br>préimprimées | Document physique publié inséré dans l'enveloppe avec le pli au moment de l'impression.                                                                                                    |
| Support papier             | Dans le cas d'un support physique, papier sur lequel les plis sont<br>imprimés. Sinon, fichier PDF du papier à en-tête ou du formulaire<br>surimprimé sur les plis.                                                                                                    |
| Mise en page               | Faces sur lesquelles le papier apparaît.                                                                                                    |
| Critères de recherche      | Critères pour lesquels un élément d'une page est trouvé. Cet élément,<br>qui peut être un numéro de compte ou de facture, peut ensuite être utilisé<br>pour identifier la première page d'un pli, puis les premières pages de<br>tous les plis. Il peut également être utilisé pour identifier les plis destinés<br>à un destinataire spécifique. |

# 8 - Informations

Cette section fournit des informations sur Pitney Bowes et où trouver davantage d'informations sur ce produit.

### Cette section aborde les rubriques suivantes

| Plus d'informations | 56 |
|---------------------|----|
|                     |    |
| Contact             | 56 |
|                     |    |
| Copyright           | 57 |
|                     | 50 |
| Marques deposees    | 58 |
|                     |    |

# Plus d'informations

Les options suivantes du pilote d'imprimante ne sont pas abordées dans ce guide.

- Envoi de documents
- · Archivage de documents
- Impression, envoi et archivage en une seule opération
- · Création de pièces jointes ad hoc

Pour plus d'informations sur l'une de ces options, reportez-vous au guide de l'utilisateur du pilote d'imprimante concernée.

### Contact

Cette section fournit les informations de contact et les informations relatives au copyright et aux marques déposées pour le Hub de comunication Relay.

Comment contacter Pitney Bowes concernant ce produit.

Vous trouverez tous les détails relatifs à la configuration et au fonctionnement de ce produit dans la documentation utilisateur fournie.

Si vous rencontrez des difficultés que vous ne pouvez pas résoudre à l'aide de la documentation utilisateur, demandez une assistance technique auprès de votre fournisseur ou de Pitney Bowes.

| Adresse e-mail du su | upport : technique@pb.com                                                                                             |
|----------------------|----------------------------------------------------------------------------------------------------|
| AMER :               | Heures d'ouverture : du lundi au vendredi de 08h00 à 20h00 (heure de la côte est américaine), hors congés américains. |
|                      | Téléphone : +1 800 367 6950                                                                                           |
|                      | Ou si vous appelez d'un pays autre que les États-Unis : +1 518 285 7283                                               |
| APAC :               | Heures d'ouverture : du lundi au vendredi de 08h00 à 18h00 (heure de la côte est australienne), hors jours fériés     |
|                      | Téléphone : +1 800 648 899                                                                                            |
|                      | Ou si vous appelez d'un pays autre que l'Australie : +61 2 9475 3500                                                  |

| EMEA :   | Heures d'ouverture : du lundi au vendredi de 9h00 à 17h30 (GTM), hors jours fériés |
|----------|------------------------------------------------------------------------------------|
|          | Téléphone : +44 800 840 0001 (extension 1, 8)                                      |
| FRANCE : | Heures d'ouverture : du lundi au vendredi de 8h00 à 18h00 hors jours fériés        |
|          | Téléphone : 0 825 850 825 *15 ct TTC la minute                                     |

# Copyright

Pitney Bowes met ce document à votre disposition gratuitement pour que vous l'utilisiez avec le logiciel, dans le but de faciliter votre expérience. Tous les efforts ont été faits pour garantir la précision et l'utilité de ce document reflétant notre expérience. Les informations sur le produit sont susceptibles d'être modifiées sans préavis après publication.

Ce document est distribué « tel quel » et nous n'offrons aucune assurance ni garantie, explicite ou implicite, quant à sa précision, sa fiabilité ou son exhaustivité et la totalité des risques liés à son utilisation vous incombera. Nous ne saurons en aucune façon être tenus responsables, envers vous ou envers d'autres personnes, quelle qu'en soit la cause, de l'efficacité ou de la précision de ce document ni des dommages particuliers, indirects, accessoires ou consécutifs relevant ou résultant de votre utilisation de ce document, quand bien même nous aurions été avisés de la possibilité de tels dommages.

Tous les logiciels décrits dans ce document sont nos logiciels et/ou notre propriété sous licence. Aucune licence, explicite ou implicite, n'est accordée pour l'utilisation du logiciel par la mise à disposition de ce document et/ou de son contenu.

Conformément aux lois sur les droits d'auteur, ni ce document ni le logiciel ne peuvent être copiés, photocopiés, reproduits, transmis ou convertis dans un format électronique ou lisible par une machine, en tout ou partie, sans notre consentement écrit préalable.

Nous continuerons à maintenir à jour ce document, et nous apprécions toutes les clarifications ou informations supplémentaires concernant son contenu. Adressez vos commentaires concernant le contenu de cette publication à :

```
Pitney Bowes
6 Hercules Way
Leavesden
Watford
WD25 7GS
UK
```

Nous nous réservons le droit d'utiliser ou de distribuer les informations ainsi recueillies de la façon que nous jugeons appropriée, sans aucune obligation envers les personnes qui ont fourni ces informations. <sup>©</sup> 2016. Pitney Bowes Inc. Tous droits réservés.

# Marques déposées

Le Hub de communication Relay est la propriété de Pitney Bowes Inc. ou de l'une de ses filiales ou divisions. Toutes les autres marques appartiennent à leurs propriétaires respectifs.

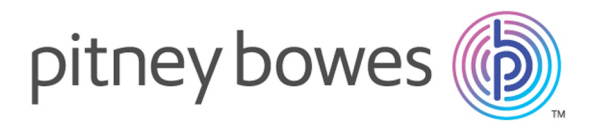

3001 Summer Street Stamford CT 06926-0700 ÉTATS-UNIS

www.pitneybowes.com

© 2016 Pitney Bowes Software Inc. Tous droits réservés